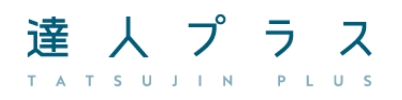

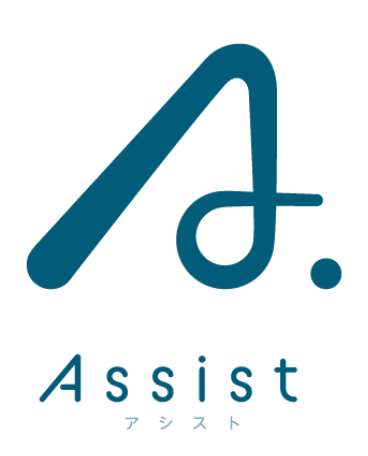

**人** 操作マニュアル

達人プラス Assist には様々な機能をご用意しております。 機能をご理解頂き、日々のご運用を行って頂きますようお願い申し上げます。 各リンクをクリックして頂くと説明ページへ移動します。

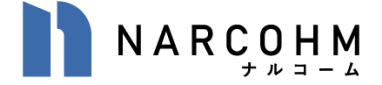

# 目次

| <院内で使用する場合>            | 3  |
|------------------------|----|
| 患者検索メイン画面              | 3  |
| 患者個別メイン画面              | 2  |
| 検査歯設定(プラーク・ポケット共通)     | 3  |
| プラーク                   | 4  |
| プラーク検査入力               | 5  |
| ポケット                   | 6  |
| ポケット検査入力               | 7  |
| 設定の引き継ぎについて            | 8  |
| 口腔内情報                  | 9  |
| 口腔内情報入力                |    |
| 問診入力                   |    |
| PDF テンプレート             |    |
| PDF への書き込み             |    |
| PDF テンプレートの追加、変更       |    |
| ワード等から PDF を作成する       | 14 |
| 達人プラスに保存した PDF への書き込み  | 15 |
| 画像一覧                   | 16 |
| 画像を取込む                 | 17 |
| iPad カメラを使用して撮影する      |    |
| カメラロールを使用して画像を取り込む     |    |
| ファイルから選択し画像を取り込む       |    |
| 画像拡大                   |    |
| 描画モード                  |    |
| 描画機能                   | 20 |
| ピン止め機能                 | 21 |
| データ同期                  | 22 |
| データ削除                  | 23 |
| 全データー括同期               | 23 |
| <訪問診療など外出先で使用する場合>     | 24 |
| 事前準備                   | 24 |
| 持ち出すデータについて            | 25 |
| 訪問先で使用する               |    |
| 院内と同期する前に削除したいデータがある場合 |    |
| 患者さんの履歴を消す             | 27 |

# <院内で使用する場合> 患者検索メイン画面

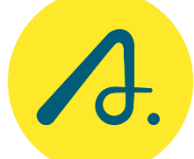

達人プラス Assist のアイコンをタップすると、メイン画面が起動します。

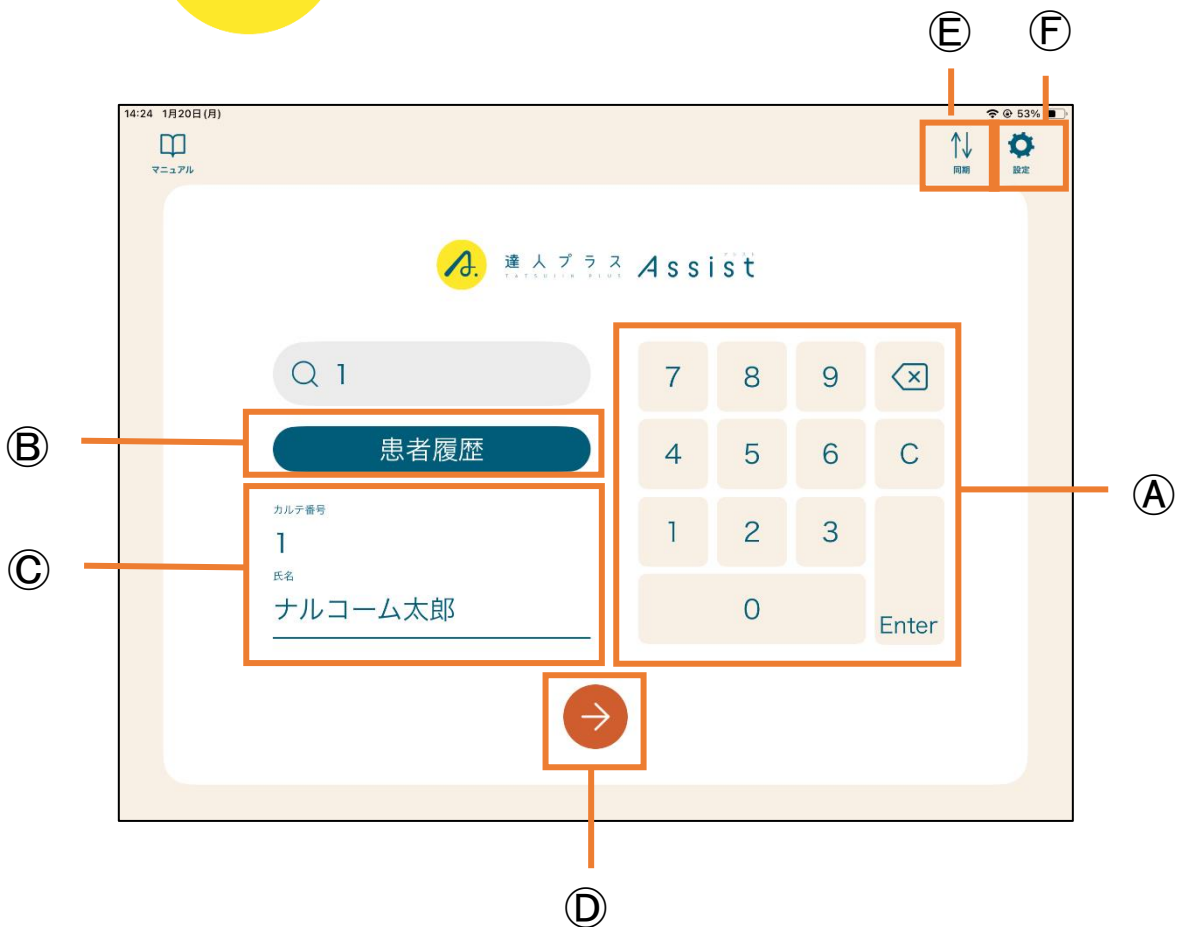

④患者呼出:患者さんのカルテ番号を入力する時に使用します。

- ⑧患者履歴:設定で「患者履歴を使用する」を ON にしている場合のみ表示されます。 訪問で利用する場合にご活用ください。
- ©患者情報: ④呼び出された患者さんのカルテ番号と名前を表示します。
- ①進 む: ④呼び出された患者さんのページに移る時にタップします。
- ⑥同 期:同期されていない時に使用します。
- ⑦設 定:設定画面を再度開く時に使用します。

#### 患者個別メイン画面

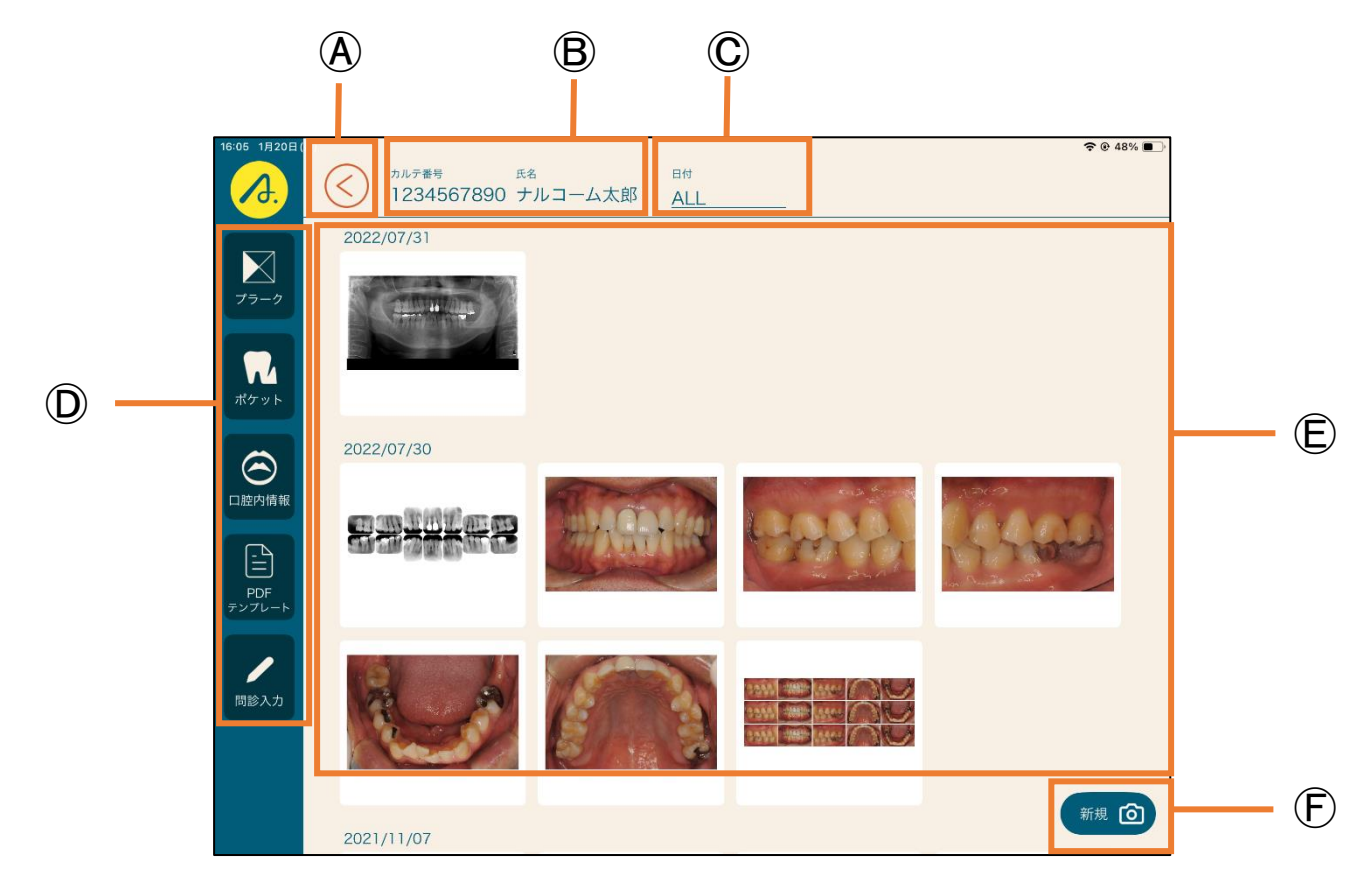

④戻 る:患者呼び出し画面に戻ります。

⑧患者情報:選択されている患者さんのカルテ番号、名前が表示されます。

◎日 付:表示している日付、本日またはALLと表示されます。

①各種機能:各機能を起動するボタンです。

⑥保存データ:保存されているデータを表示します。

⑥写真取込: iPad で撮影する場合や、取り込む場合に使用します。(設定マニュアルにて項目を変更できます)

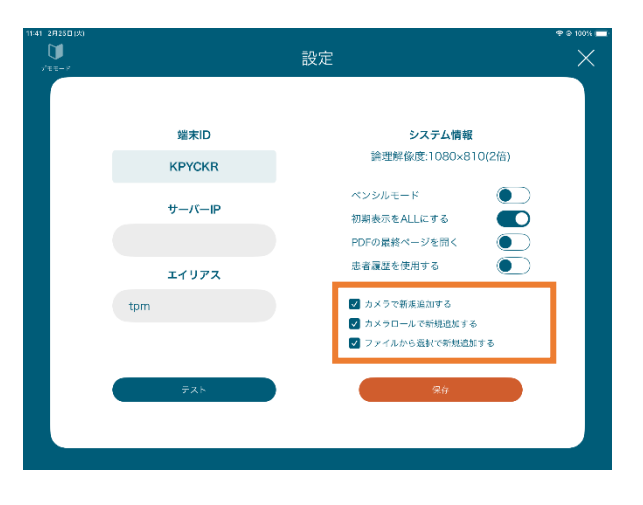

検査歯設定(プラーク・ポケット共通)

カルテ着号 ]

カルテ育号 1 <sup>88</sup> ナルコーム 太郎

乳菌

全額永久歯

<sup>88</sup> ナルコーム 太郎

5 4 3 2

乳歯

全額永久歯

クラウン

欠損補綴歯

全額乳曲

1

欠損補綴歯

全額乳曲

口腔内情報から取り返

クラウン

欠損菌

保存

1

欠損菌

インプラント

全額欠損菌

インプラント

| 2           | 2                      | 2              | 2                | 2             | 2 2     | 2 | 2 | 2 | 2 | 2 | 2  | 2 2  | 2 | 2 | 2 | 2 | 2 | 2 | 2          | 2  | 2  | 2 | 2 | 2 | 2   | 2  | 2 | 2 | 2   | 2 2 | 2 2 | 2 | 2 | 2 | 2 | 2 | 2 | 2   | 2 | 2 | 2 | 2     |
|-------------|------------------------|----------------|------------------|---------------|---------|---|---|---|---|---|----|------|---|---|---|---|---|---|------------|----|----|---|---|---|-----|----|---|---|-----|-----|-----|---|---|---|---|---|---|-----|---|---|---|-------|
|             |                        |                |                  |               |         |   |   |   |   |   | _  | -    |   |   |   |   |   |   |            |    |    |   |   |   | -   |    |   |   |     | +   | -   |   |   |   |   |   |   |     |   |   |   |       |
| 2           | 2                      | 2              | 2                | 2 1           | 2 2     | 2 | 2 | 2 | 2 | 2 | 2  | 2 2  | 2 | 2 | 2 | 2 | 2 | 2 | 2          | 2  | 2  | 2 | 2 | 2 | 2 1 | 2  | 2 | 2 | 2 3 | 2 2 | 2 2 | 2 | 2 | 2 | 2 | 2 | 2 | 2   | 2 | 2 | 2 | 2     |
|             | 8                      |                |                  | 7             |         | 6 |   |   | 5 |   |    | 1    |   | 3 |   |   | 2 |   |            | 1  |    |   | 1 |   | 1   | 2  |   | 3 |     | 1   | 1   |   | 5 |   |   | 6 |   |     | 7 |   |   | 8     |
|             | 8                      |                |                  | 7             |         | 6 |   |   | 5 |   |    | 1    |   | 3 | _ |   | 2 | _ | _          | 1  | _  |   | 1 |   | :   | 2  |   | 3 |     | . 4 | 1   |   | 5 |   |   | 6 |   | _   | 7 | _ |   | 8     |
| 2           | 2                      | 2              | 2                | 2             | 2 2     | 2 | 2 | 2 | 2 | 2 | 2  | 2 2  | 2 | 2 | 2 | 2 | 2 | 2 | 2          | 2  | 2  | 2 | 2 | 2 | 2   | 2  | 2 | 2 | 2   | 2 2 | 2 2 | 2 | 2 | 2 | 2 | 2 | 2 | 2   | 2 | 2 | 2 | 2     |
| 2           | 2                      | 2              | 2                | 2             | 2 2     | 2 | 2 | 2 | 2 | 2 | 2  | 2 2  | 2 | 2 | 2 | 2 | 2 | 2 | 2          | 2  | 2  | 2 | 2 | 2 | 2   | 2  | 2 | 2 | 2   | 2 2 | 2 2 | 2 | 2 | 2 | 2 | 2 | 2 | 2   | 2 | 2 | 2 | 2     |
| 2<br>9<br>F | <u>代ク</u><br>対想<br>P14 | 「ッ<br>は<br>-5r | <u>+2</u><br>::3 | 1本<br>: 05    | 7<br>16 |   |   |   |   |   | ボク | · •/ | ŀ |   |   |   |   |   | H          | :m |    | ļ |   |   | 挪   |    |   |   |     |     | 7   |   |   | 8 |   |   |   | 9   |   |   | Ħ | 膿     |
| F<br>F      | י<ו<br>PIS             | =6<br>A :      | mm<br>0.0        | i : O<br>Dmri | %       |   |   |   |   |   | 動  | 出版   |   |   |   |   |   |   | 浅          | ±1 | 1  |   |   | ŧ | 纷   | 支部 |   |   |     |     | 4   |   |   | 5 |   |   |   | 6   |   |   | 8 | : din |
| F           | 9E3                    | SA<br>P:       | : 9<br>0%        | 94.8          | inni    |   |   |   |   |   | 卸的 | 退    | 宿 |   |   |   |   |   | <b>4</b> 8 |    | の幅 | 7 |   |   |     |    |   |   |     |     | 1   |   |   | 2 |   |   |   | 3   |   |   | 1 | 前     |
| 10          | 民分<br>訪 紙              | 城市             | 谷 爱<br>最大        | :大伍<br>:值:    |         |   |   |   |   |   |    |      |   |   |   |   |   |   |            |    |    | Î |   | = | 14  | ンド |   |   |     |     |     | 0 |   |   |   |   | 4 | +10 | , |   |   | 灾     |

プラークとポケットを初めてご利用の場合、検査歯設 定が必要です。欠損や混合歯列などの入力を行ってく ださい。

検査は設定より検査する歯を任意で設定できます。 プラーク・ポケットの画面および検査画面より、

▼ をクリックして下さい。

検査歯設定の画面が起動します。

.

未萌出

.

未萌出

変更する場合は項目(欠損歯やインプラントなど)を タップし、対象の歯をタップして下さい。タップした 歯牙状態が変更されます。

<u>\*\*\*\*\*</u>をタップすると、すべての 歯牙が選択した項目に切り替わります。

既に口腔内情報で歯牙状態を入力している場合は ロ腔内情報から取り込み をタップして取り込んでくだ さい。

保存をクリックすると検査歯設定が保存されます。

※既にパソコン側で検査歯設定を行っている場合は 引き継いだ状態となります。

※達人プラス Assist で変更した場合、パソコン側の 達人プラスの検査歯情報も変更されます。

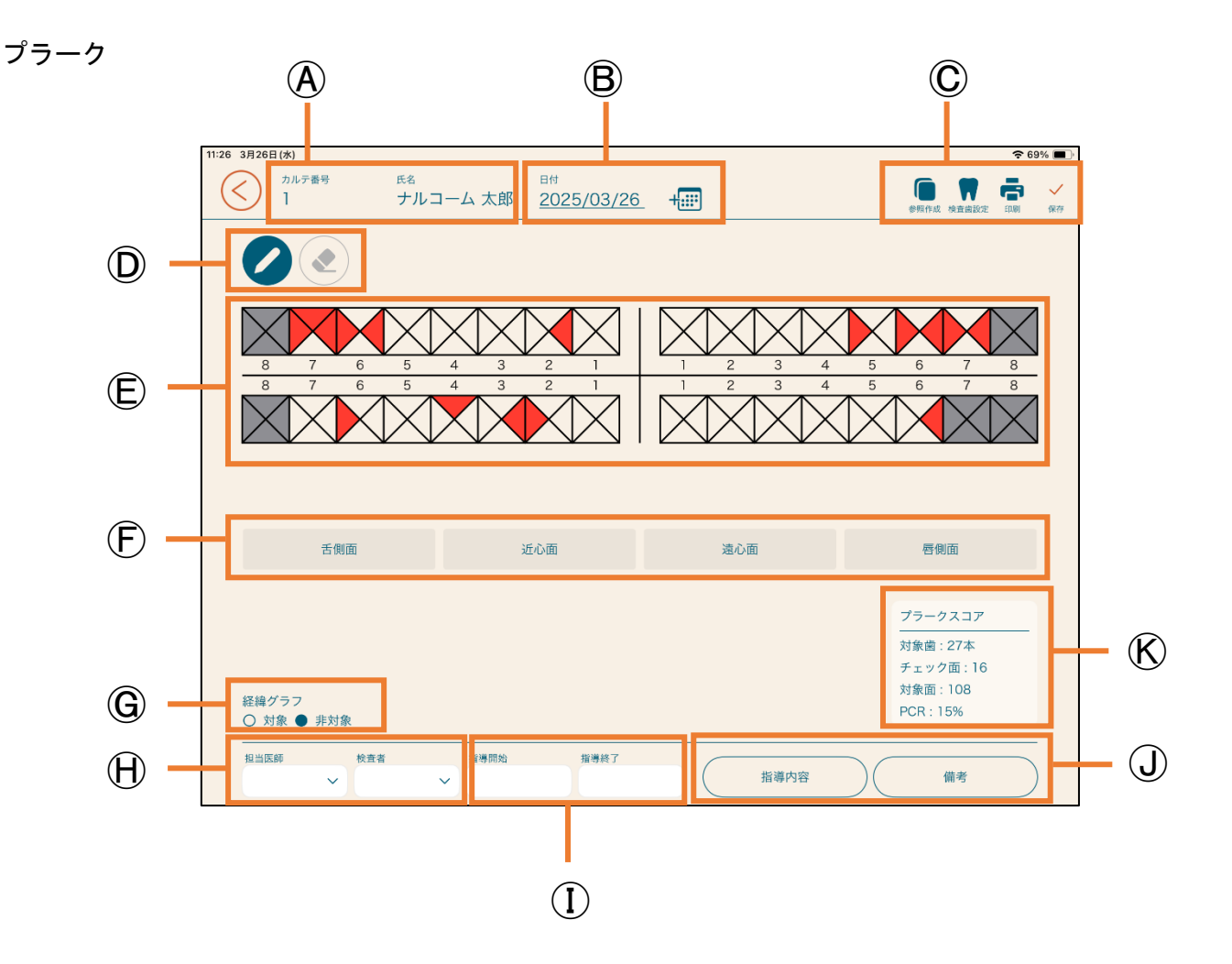

A 患者情報:選択されている患者情報を表示します。

B 日 付:検査日を表示します。(変更しない場合や過去日付を表示する場合以外は本日の日付となります)

参 照 作 成:前回の検査データを参照し、本日のデータを入力する場合はタップしてください。

検査歯設定:達人プラス同様に検査歯を設定できます。(3ページをご確認ください)

印 刷:タップするとデータが保存され印刷されます。

保存:入力データを保存します。

- ① 入力・取消:選択された状態で歯牙部分をタップすると入力と取消ができます。
- ⑥入力領域: ⑦で選択し、入力、取消を行う入力領域です。
- ① 一括入力:タップした面のプラークを一括で入力することができます。
- G 経緯グラフ:経緯グラフの対象・非対象を選択します。
- 冊 担 当 者:担当医師・検査者を選択できます。コンピュータ側の達人プラスで登録できます。
- ① 指 導 時 間:指導時間を入力できます。
- ① 指導内容・備考:タップすると入力画面が開きます。コンピュータ側の達人プラスで登録できます。

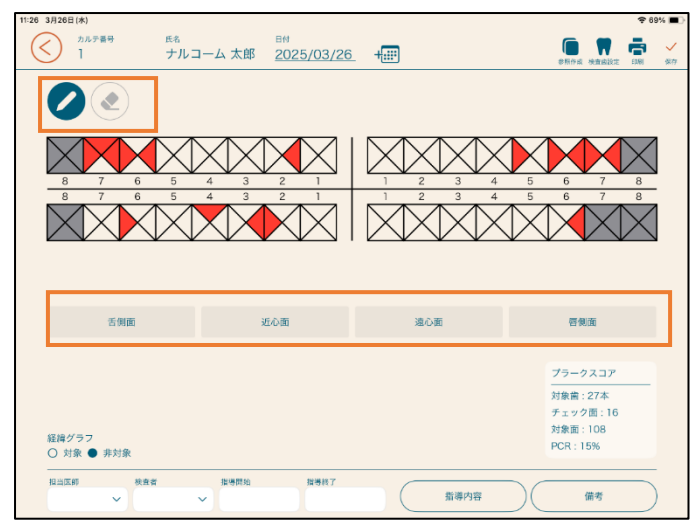

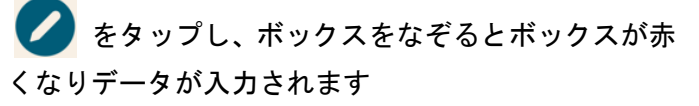

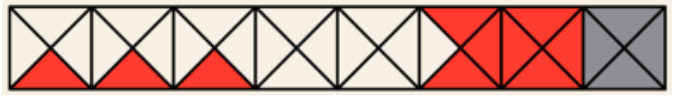

をタップし、ボックスをなぞるとボックスが白くなりデータが削除されます。

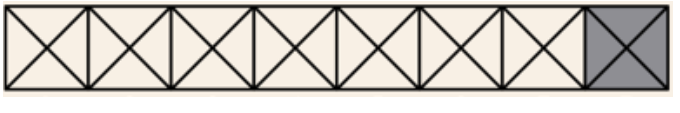

タップした面のプラークを一括で入力することがで きます。

遠心面

近心面

舌側面

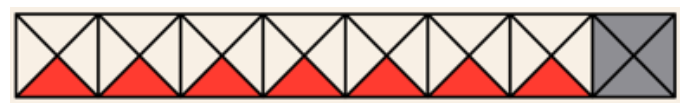

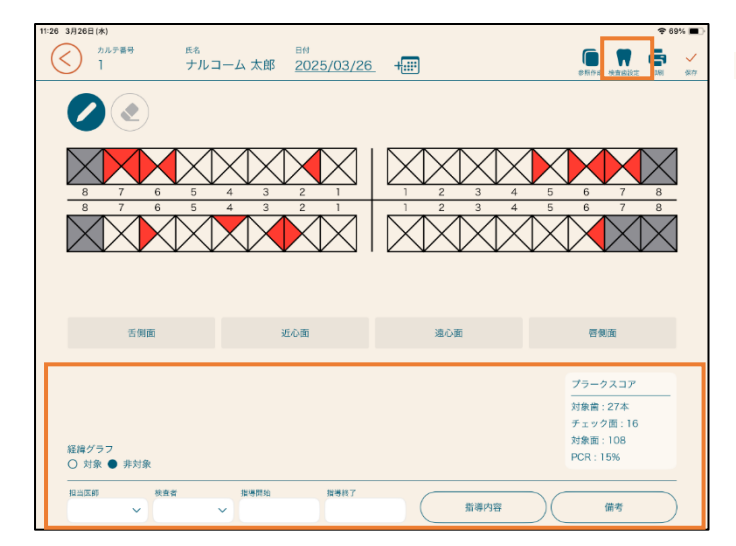

フラークスコア に、入力されたプラークスコアが表示され ます。

≤)をタップするとメイン画面に戻ります。

をタップすると検査歯設定が起動します。 (3ページをご確認ください)

指導内容 備考 をタップすると、入力画面が起動 します。入力する文章を左側より選択し、保存 をタ ップして下さい。(文章は達人プラス各種設定より登 録できます。)

|                 | プラーク備考                                                                    |
|-----------------|---------------------------------------------------------------------------|
| JXVF1           | とても含れいに磨けています。<br>このペースを崩さずに、いつまでもきれいなお口を保ちましょう。あなたのチャームポイントのひ<br>とつってからし |
| コメント2           |                                                                           |
| コメント3           |                                                                           |
| コメント4           |                                                                           |
| コメント5           |                                                                           |
| コメント6           |                                                                           |
| 8入力<br>オネ ● したい |                                                                           |
| 9 <b>0</b> 0 40 |                                                                           |
|                 | キャンセル 侯存                                                                  |

【印刷する際の注意】 ●達人プラス親機にてプリンタ選択及び、デフォルト 印刷設定が必要です。 ●達人プラス親機で達人プラスが起動している必要 があります。 (縮小化でもいいので起動しておいてください)

※設定マニュアルをご参照下さい。

ā

をタップするとデータが保存され印刷されます。
印刷せず保存する場合は 
6
6
6
6
7
7
7
7
7
7
7
7
7
7
7
7
7
7
7
7
7
7
7
7
7
7
7
7
7
7
7
7
7
7
7
7
7
7
7
7
7
7
7
7
7
7
7
7
7
7
7
7
7
7
7
7
7
7
7
7
7
7
7
7
7
7
7
7
7
7
7
7
7
7
7
7
7
7
7
7
7
7
7
7
7
7
7
7
7
7
7
7
7
7
7
7
7
7
7
7
7
7
7
7
7
7
7
7
7
7
7
7
7
7
7
7
7
7
7
7
7
7
7
7
7
7
7
7
7
7
7
7
7
7
7
7
7
7
7
7
7
7
7
7
7
7
7
7
7
7
7
7
7
7
7
7
7
7
7
7
7
7
7
7
7
7
7
7
7
7
7
7
7
7
7
7
7
7
7
7
7
7
7
7
7
7
7
7
7
7
7
7
7
7
7
7
7
7
7
7
7
7
7
7
7
7
7
7
7
7
7
7
7
7
7
7
7
7
7
7
7
7<

検査日が前日のままになってしまう可能性がござい ますので診療終了後は、必ずアプリケーションを終了 して下さい。

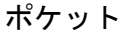

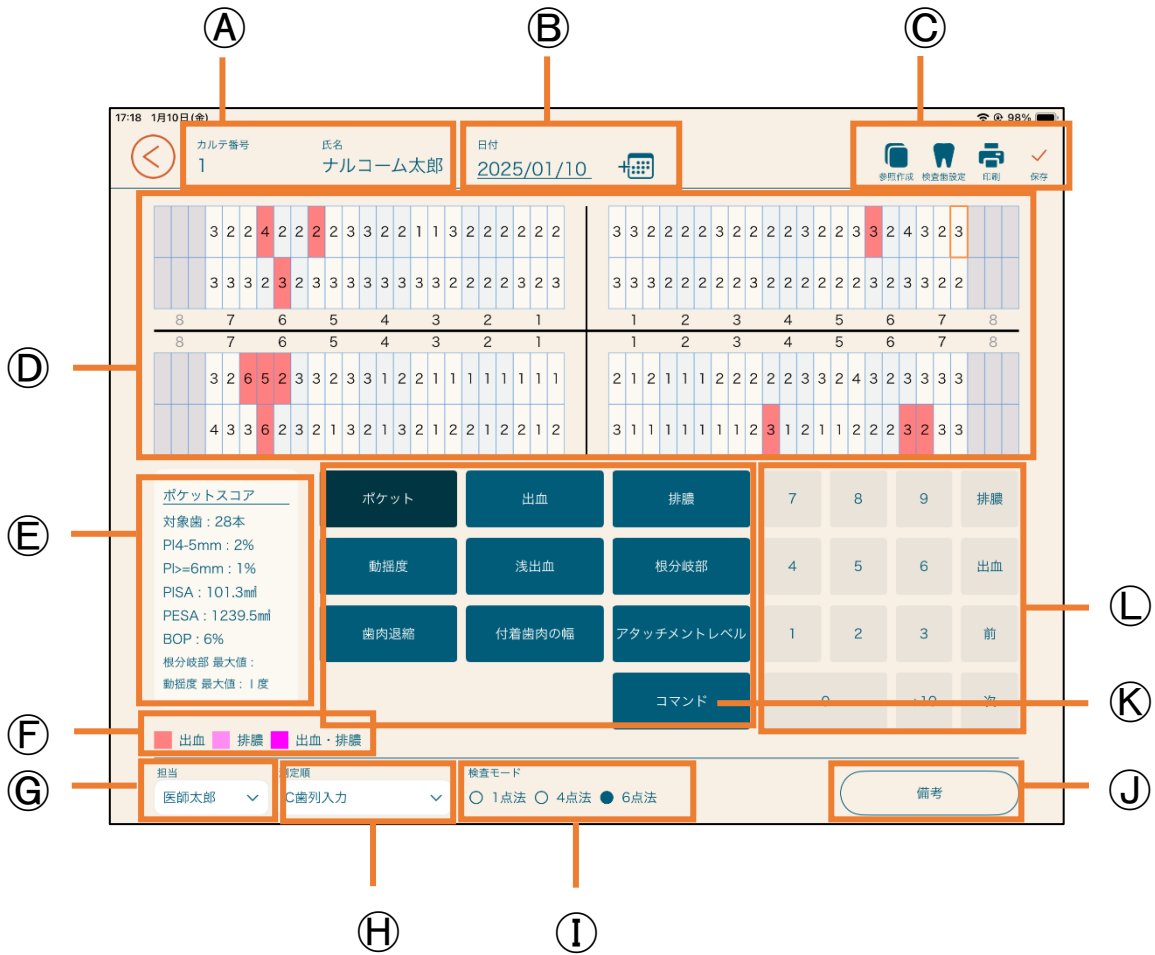

A 患者情報:選択されている患者情報を表示します。

B 日 付:検査日を表示します。(変更しない場合や過去日付を表示する場合以外は本日の日付となります)

参照作成:前回の検査データを参照し、本日のデータを入力する場合はタップしてください。

検査歯設定:達人プラス同様に検査歯を設定できます。(3ページをご確認ください)

印 刷:タップするとデータが保存され印刷されます。

保存:入力データを保存します。

① 入力領域:ポケット等の入力を行う入力領域です。

⑥ ポケットスコア:自動的にポケットスコア等が表示されます。

⑥ 出血・排膿色設定:現在設定されている出血、排膿、出血・排膿の色を表示します。

⑥ 担 当 者:担当者を選択できます。コンピュータ側の達人プラスで登録できます。

冊 測 定 順:測定順を選択できます。コンピュータ側の達人プラスで登録できます。

① 検査モード:1点法・4点法・6点法よりポケット測定法を選択して下さい。

① 備考:タップすると入力画面が開きます。コンピュータ側の達人プラスで登録できます。

⑥ λカ項I選択ポタン:ポケット・出血・排膿・浅出血・動揺度・根分岐部病変・歯肉退縮・付着歯肉の幅・一括入力を 行えます。

① 入力ボタン:タップし、測定値を入力出来ます。

ポケット検査入力

| 1月10日(金)                                                                                                    |                                                                                                    |                                                                                                    |                                                                                                    |                                                                                                    |                                                                                                    |                                                                                                    |
|----------------------------------------------------------------------------------------------------|----------------------------------------------------------------------------------------------------|----------------------------------------------------------------------------------------------------|----------------------------------------------------------------------------------------------------|----------------------------------------------------------------------------------------------------|----------------------------------------------------------------------------------------------------|----------------------------------------------------------------------------------------------------|
| <u>カルテ備号</u><br>1                                                                                                    | <sup>558</sup><br>ナルコーム太郎                                                                                                    | ≊r≋<br><u>2025/01/10</u>                                                                                                    | +                                                                                                    |                                                                                                    | (in the second                                                                                                    | 1000 E                                                                                                    |
| 3 2 2 4                                                                                                    | 2 2 <mark>2</mark> 2 3 3 2 2 1 1<br>3 2 3 3 3 3 3 3 3 3 3                                                                                                    | 3 2 2 2 2 2 2 2 2 2 2 2 2 2 2 3 2 3                                                                                                    | 3 3 2 2 2 2 3 2 2<br>3 3 3 2 2 2 2 2 2 3                                                                                                    | 2 2 3 2 2 3<br>3 2 2 2 2 2 2                                                                                                    | 3 3 2 4 3 2<br>2 3 2 3 3 2 3                                                                                                    | 3                                                                                                    |
| 8 7<br>8 7<br>3 2 6 5<br>4 3 3 6                                                                                                    | 6     5     4     3       6     5     4     3       2     3     3     2     3     1     2     1       2     3     2     1     3     2     1     3     2     1       2     3     2     1     3     2     1     3     2     1                                                                                                    | 2 1<br>2 1<br>1 1 1 1 1 1<br>2 2 1 2 1 2                                                                                                    | 1 2<br>1 2<br>2 1 2 1 1 1 2<br>3 1 1 1 1 1 1                                                                                                    | 3 2 4                                                                                                    | 3 2                                                                                                    | 3                                                                                                    |
| ポケットスコア<br>対象質:28本                                                                                                    | ポケット                                                                                                    | 出血                                                                                                    | 排職                                                                                                    | 7 8                                                                                                    | 8 9                                                                                                    | 排膿                                                                                                    |
| PI4-5mm : 2%<br>PI>=6mm : 1%<br>PISA : 101.3mi                                                                                                    | 動編度                                                                                                    | 浅出血                                                                                                    | 根分岐部                                                                                                    | 4 !                                                                                                    | 5 6                                                                                                    | 81A                                                                                                    |
| PESA:1239.5mf<br>BOP:6%<br>极分转部 最大值:                                                                                                    | 面内退宿                                                                                                    | 付着歯肉の幅                                                                                                    | アタッチメントレベル                                                                                                    | 1 3                                                                                                    | 2 3                                                                                                    | 酌                                                                                                    |
| 動運度 最大值:                                                                                                    | 出血、排膿                                                                                                    |                                                                                                    | אעדב                                                                                                    | 0                                                                                                    | +10                                                                                                    | 次                                                                                                    |
|                                                                                                    |                                                                                                    | 18 (B) (C)                                                                                                    |                                                                                                    |                                                                                                    |                                                                                                    |                                                                                                    |
| 10当                                                                                                    | <sup>測皮版</sup><br>C歯列入力 ~                                                                                                    | ○ 1点法 ○ 4点法                                                                                                    | ● 6点法                                                                                                    | (                                                                                                    | 備考                                                                                                    |                                                                                                    |
| 担当<br>1月10日(余)<br>う<br>カルテ着号<br>1                                                                                                    | <sup>復実版</sup><br>C歯列入力 ~<br><sup>氏名</sup><br>ナルコーム太郎                                                                                                    | 0 1点法 0 4点法<br>日11<br><u>2025/01/10</u>                                                                                                    | ● 6点法<br>+                                                                                                    | (                                                                                                    | 備考<br>(備考<br>(※16.00)                                                                                                    | * @ 989<br>★ ∎                                                                                                    |
| 担当<br>1月10日(余)<br>シルジ膏号<br>1<br>3 2 2 4                                                                                                    | <u>毎</u> 定版<br>C面列入力                                                                                                    | 0 1点法 0 4点法<br>日料<br><u>2025/01/10</u><br>3 2 2 2 2 2 2 2                                                                                                    | <ul> <li>6点法</li> <li>3 3 2 2 2 2 3 2 2</li> </ul>                                                                                                    | 2 2 3 2 2 3                                                                                                    | 備考<br>使来作の 中立品表<br>3 2 4 3 2 3                                                                                                    | * * 987<br>* * 987                                                                                                    |
| 単当<br>1月10日(中)<br>ひんご毎号<br>1<br>3 2 2 4<br>3 3 3 2<br>8 7                                                                                                    | 第25年<br>ご称<br>ナルコーム太郎<br>2 2 2 2 3 3 2 2 1 1<br>3 2 3 3 3 3 3 3 3 3<br>6 5 4 3                                                                                                    | □ 1点法 ○ 4点法<br>□ 1点法 ○ 4点法<br>3 2 2 2 2 2 2 2<br>2 2 2 2 3 2 3<br>2 1                                                                                                    | <ul> <li>6点法</li> <li>4世</li> <li>3 3 2 2 2 2 3 2 2</li> <li>3 3 3 2 2 2 2 2 2 3</li> <li>1 2 3</li> </ul>                                                                                                    |                                                                                                    | 備考<br>(第月月 9日)<br>(第月月 9日)<br>(第月月 9日)<br>(第月月 9日)<br>(第月月 9日)<br>(第月月 9日)<br>(第月月 9日)<br>(第月月 9日)<br>(第月月 9日)<br>(第月月 9日)<br>(第月 9日)<br>(第日 9日)<br>(第日 9日)<br>(第日 9日)<br>(1))<br>(1))<br>(1))<br>(1))<br>(1))<br>(1))<br>(1))<br>(1 | * * 987<br>* * 987                                                                                                    |
| ран<br>1910日(е)<br>2.067 вер<br>1<br>3.2.2.4<br>3.3.3.2<br>8.7<br>8.7<br>8.7<br>3.2.65                                                                                                    | <u>第95月</u><br>C加利入力 ~                                                                                                    | вн<br><u>вн</u><br><u>2025/01/10</u><br>3 2 2 2 2 2 2<br>2 2 2 2 3 2 3<br><u>2 1</u><br><u>2 1</u><br>1 1 1 1 1 1                                                                                                    | 6 65     65     7     7     7     7     7     7     7     7     7     7     7     7     7     7     7     7     7     7     7     7     7     7     7     7     7     7     7     7     7     7     7     7     7     7     7     7     7     7     7     7     7     7     7     7     7     7     7     7     7     7     7     7     7     7     7     7     7     7     7     7     7     7     7     7     7     7     7     7     7     7     7     7     7     7     7     7     7     7     7     7     7     7     7     7     7     7     7     7     7     7     7     7     7     7     7     7     7     7     7     7     7     7     7     7     7     7     7     7     7     7     7     7     7     7     7     7     7     7     7     7     7     7     7     7     7     7     7     7     7     7     7     7     7     7     7     7     7     7     7     7     7     7     7     7     7     7     7     7     7     7     7     7     7     7     7     7     7     7     7     7     7     7     7     7     7     7     7     7     7     7     7     7     7     7     7     7     7     7     7     7     7     7     7     7     7     7     7     7     7     7     7     7     7     7     7     7     7     7     7     7     7     7     7     7     7     7     7     7     7     7     7     7     7     7     7     7     7     7     7     7     7     7     7     7     7     7     7     7     7     7     7     7     7     7     7     7     7     7     7     7     7     7     7     7     7     7     7     7     7     7     7     7     7     7     7     7     7     7     7     7     7     7     7     7     7     7     7     7     7     7     7     7     7     7     7     7     7     7     7     7     7     7     7     7     7     7     7     7     7     7     7     7     7     7     7     7     7     7     7     7     7     7     7     7     7     7     7     7     7     7     7     7     7     7     7     7     7     7     7     7     7     7     7     7     7     7     7     7     7     7     7     7     7     7     7     7     7     7                                                                                                    | 2 2 3 2 2 3<br>2 2 2 2 2 2 2<br>4 5<br>4 5<br>2 2 3 3 2 4                                                                                                    | 備考<br>() () () () () () () () () () () () () (                                                                                                    | ★ 987 ★ 987 ★ |
| 104<br>1710日(Ф)<br>Лл5785<br>133224<br>33332<br>87<br>87<br>3265<br>4336                                                                                                    | <u>第955</u><br>C加利入力 ~                                                                                                    | BH         2025/01/10           3         2         2         2         2         2         2         2         2         2         2         2         2         2         2         3         2         2         2         2         2         2         2         2         2         3         2         3         2         1         1         1         1         1         1         1         1         1         1         1         1         1         1         1         1         1         1         1         1         1         1         1         1         1         1         1         1         1         1         1         1         1         1         1         1         1         1         1         1         1         1         1         1         1         1         1         1         1         1         1         1         1         1         1         1         1         1         1         1         1         1         1         1         1         1         1         1         1         1         1         1         1         1 <td< td=""><td>6 6点法     1     1     1     1     1     1     1     1     1     1     1     1     1     1     1     1     1     1     1     1     1     1     1     1     1     1     1     1     1     1     1     1     1     1     1     1     1     1     1     1     1     1     1     1     1     1     1     1     1     1     1     1     1     1     1     1     1     1     1     1     1     1     1     1     1     1     1     1     1     1     1     1     1     1     1     1     1     1     1     1     1     1     1     1     1     1     1     1     1     1     1     1     1     1     1     1     1     1     1     1     1     1     1     1     1     1     1     1     1     1     1     1     1     1     1     1     1     1     1     1     1     1     1     1     1     1     1     1     1     1     1     1     1     1     1     1     1     1     1     1     1     1     1     1     1     1     1     1     1     1     1     1     1     1     1     1     1     1     1     1     1     1     1     1     1     1     1     1     1     1     1     1     1     1     1     1     1     1     1     1     1     1     1     1     1     1     1     1     1     1     1     1     1     1     1     1     1     1     1     1     1     1     1     1     1     1     1     1     1     1     1     1     1     1     1     1     1     1     1     1     1     1     1     1     1     1     1     1     1     1     1     1     1     1     1     1     1     1     1     1     1     1     1     1     1     1     1     1     1     1     1     1     1     1     1     1     1     1     1     1     1     1     1     1     1     1     1     1     1     1     1     1     1     1     1     1     1     1     1     1     1     1     1     1     1     1     1     1     1     1     1     1     1     1     1     1     1     1     1     1     1     1     1     1     1     1     1     1     1     1     1     1     1     1     1     1     1     1     1     1     1     1     1     1     1     1     1     1     1     1     1     1     1     1     1     1     1     1     1</td><td>2 2 3 2 2 3<br/>2 2 2 2 2 2 2 2<br/>4 5<br/>2 2 3 3 2 4<br/>3 1 2 1 1 2</td><td>備守</td><td></td></td<> | 6 6点法     1     1     1     1     1     1     1     1     1     1     1     1     1     1     1     1     1     1     1     1     1     1     1     1     1     1     1     1     1     1     1     1     1     1     1     1     1     1     1     1     1     1     1     1     1     1     1     1     1     1     1     1     1     1     1     1     1     1     1     1     1     1     1     1     1     1     1     1     1     1     1     1     1     1     1     1     1     1     1     1     1     1     1     1     1     1     1     1     1     1     1     1     1     1     1     1     1     1     1     1     1     1     1     1     1     1     1     1     1     1     1     1     1     1     1     1     1     1     1     1     1     1     1     1     1     1     1     1     1     1     1     1     1     1     1     1     1     1     1     1     1     1     1     1     1     1     1     1     1     1     1     1     1     1     1     1     1     1     1     1     1     1     1     1     1     1     1     1     1     1     1     1     1     1     1     1     1     1     1     1     1     1     1     1     1     1     1     1     1     1     1     1     1     1     1     1     1     1     1     1     1     1     1     1     1     1     1     1     1     1     1     1     1     1     1     1     1     1     1     1     1     1     1     1     1     1     1     1     1     1     1     1     1     1     1     1     1     1     1     1     1     1     1     1     1     1     1     1     1     1     1     1     1     1     1     1     1     1     1     1     1     1     1     1     1     1     1     1     1     1     1     1     1     1     1     1     1     1     1     1     1     1     1     1     1     1     1     1     1     1     1     1     1     1     1     1     1     1     1     1     1     1     1     1     1     1     1     1     1     1     1     1     1     1     1     1     1     1     1     1     1     1     1     1     1     1     1     1     1     1     1     1     1     1     1     1     1     1     1                                                                                                    | 2 2 3 2 2 3<br>2 2 2 2 2 2 2 2<br>4 5<br>2 2 3 3 2 4<br>3 1 2 1 1 2                                                                                                    | 備守                                                                                                    |                                                                                                    |
| 担当<br>17月10日(年)<br>かんフ 再号<br>1 3 2 2 4<br>3 3 3 3 2<br>8 7<br>8 7<br>3 2 5 5<br>4 3 3 6<br><u>ポケットスコア</u><br>対象線: 28木                                                                                                    | またの<br>の<br>かの<br>の<br>かの<br>かの<br>かの<br>かの<br>かの<br>かの<br>かの                                                                                                    | 日本<br>日本<br>日本<br>日本<br>日本<br>日本<br>日本<br>日本<br>日本<br>日本                                                                                                    | 6.63     6.53     7     7     7     7     7     7     7     7     7     7     7     7     7     7     7     7     7     7     7     7     7     7     7     7     7     7     7     7     7     7     7     7     7     7     7     7     7     7     7     7     7     7     7     7     7     7     7     7     7     7     7     7     7     7     7     7     7     7     7     7     7     7     7     7     7     7     7     7     7     7     7     7     7     7     7     7     7     7     7     7     7     7     7     7     7     7     7     7     7     7     7     7     7     7     7     7     7     7     7     7     7     7     7     7     7     7     7     7     7     7     7     7     7     7     7     7     7     7     7     7     7     7     7     7     7     7     7     7     7     7     7     7     7     7     7     7     7     7     7     7     7     7     7     7     7     7     7     7     7     7     7     7     7     7     7     7     7     7     7     7     7     7     7     7     7     7     7     7     7     7     7     7     7     7     7     7     7     7     7     7     7     7     7     7     7     7     7     7     7     7     7     7     7     7     7     7     7     7     7     7     7     7     7     7     7     7     7     7     7     7     7     7     7     7     7     7     7     7     7     7     7     7     7     7     7     7     7     7     7     7     7     7     7     7     7     7     7     7     7     7     7     7     7     7     7     7     7     7     7     7     7     7     7     7     7     7     7     7     7     7     7     7     7     7     7     7     7     7     7     7     7     7     7     7     7     7     7     7     7     7     7     7     7     7     7     7     7     7     7     7     7     7     7     7     7     7     7     7     7     7     7     7     7     7     7     7     7     7     7     7     7     7     7     7     7     7     7     7     7     7     7     7     7     7     7     7     7     7     7     7     7     7     7     7     7     7     7     7                                                                                                    | 2 2 3 2 2 3<br>2 2 2 2 2 2 2<br>4 5<br>4 5<br>2 2 3 3 2 4<br>3 1 2 1 1 2<br>7 1                                                                                                    |                                                                                                    | * * 987<br>* * 987<br>3<br>3<br>8<br>8<br>8<br>8<br>8<br>8<br>8<br>8<br>8<br>8<br>8<br>8<br>8                                                                                                    |
| (日本)<br>1911日日(中)<br>ハルテ海中<br>1<br>3 2 2 4<br>3 3 3 2 2 4<br>3 3 3 2 2 4<br>3 3 3 2 8<br>7<br>8 7<br>3 2 6 5<br>4 3 3 6<br><u>ポケットスコア</u><br>大気度容: 28木<br>Plム-Gmm: 1%<br>Plo-Gmm: 1%<br>Plo-Gmm: 1%                                                                                                    | またの<br>またの<br>ナールコーム太部<br>2 2 2 2 3 3 2 2 1 1<br>3 2 3 3 3 3 3 3 3 3<br>6 5 4 3<br>5 4 3<br>2 3 2 1 3 2 1 3 2 1<br>2 3 2 1 3 2 1 3 2 1<br>2 3 2 1 3 2 1 3 2 1<br>2 3 2 1 3 2 1 3 2 1<br>2 3 2 1 3 2 1 3 2 1<br>2 3 2 1 3 2 1 3 2 1 3 2 1                                                                                                    | Ber<br>2025/01/10<br>3 2 2 2 2 2 2 2<br>2 2 2 3 2 3<br>2 1<br>2 1<br>2 1<br>2 1<br>2 1<br>2 1<br>2 1<br>2 1                                                                                                    |                                                                                                    | 2 2 3 2 2 2 2<br>2 2 2 2 2 2 2 2<br>4 5<br>2 2 3 3 2 4<br>3 1 2 1 1 2<br>7 1<br>4 5<br>4 5<br>5<br>2 2 3 3 2 4<br>4 5<br>5<br>4 5<br>5<br>6<br>7<br>8<br>4 5<br>7<br>8<br>4 5<br>7<br>8<br>4 5<br>7<br>8<br>7<br>8<br>8<br>8<br>7<br>8<br>7<br>8<br>8<br>8<br>8<br>8<br>8<br>8<br>8<br>8<br>8<br>8<br>8<br>8 |                                                                                                    |                                                                                                    |
| 旧典<br>1911日1時<br>1911日日<br>3 2 2 1<br>3 3 2 2 1<br>3 3 3 2 2 1<br>3 3 3 2 2 1<br>3 3 3 2 2 1<br>3 3 3 2 2 1<br>3 3 3 2 5<br>4 3 3 5<br>10 5<br>10<br>10<br>10<br>10<br>10<br>10<br>10<br>10<br>10<br>10<br>10<br>10<br>10<br>1 | またの<br>生まれた<br>またの<br>またの<br>ま<br>ま<br>ま<br>ま<br>ま<br>ま<br>ま<br>ま<br>ま<br>ま<br>ま<br>ま<br>ま | 日本<br>日本<br>日本<br>2025/01/10<br>3 2 2 2 2 2 2 2<br>2 2 2 2 2 2 2<br>2 2 2 2 3 2 3<br>2 1<br>2 1<br>2 1<br>2 1 2 1 2<br>米市<br>浅出血<br>付賞前的の病                                                                                                    | <ul> <li>6 6点法</li> </ul> 3 3 2 2 2 2 3 2 2 3 1 2 2 3 1 1 1 1 1 1                                                                                                    | 2 2 3 2 2 2 2 2 2 2 2 2 2 2 2 2 2 2 2 2                                                                                                    |                                                                                                    | * * * * * * * * * * * * * * * * * * *                                                                                                    |
| (0円)<br>10月10日(年)<br>10月27日年<br>10月27日年<br>11月27日年<br>11月27日年<br>11月27日5<br>11月27日5<br>11月27日5<br>11月27日5<br>11月27日5<br>11月27日5<br>11月27日5                                                                                                    | またの<br>上の日 - 1000 - 10000 - 1000 - 1000 - 1000 - 1000 - 1000 - 1000 - 1000 - 1                                                                                                    | 日本<br>日本<br>2025/01/10<br>3 2 2 2 2 2 2 2<br>2 2 2 2 2 2 2<br>2 2 2 2 3 2 3<br>2 1<br>2 1<br>1 1 1 1 1 1<br>2 2 1 2 2 1 2<br>出由<br>浅山白<br>〈法法句の病                                                                                                    | <ul> <li>6 6点法</li> </ul> 1 <ul> <li>3</li> <li>3</li> <li>2</li> <li>2</li> <li>2</li> <li>2</li> <li>3</li> <li>3</li> <li>2</li> <li>2</li> <li>2</li> <li>3</li> <li>3</li> <li>2</li> <li>2</li> <li>2</li> <li>3</li> <li>3</li> <li>2</li> <li>2</li> <li>2</li> <li>3</li> <li>3</li> <li>2</li> <li>2</li> <li>2</li> <li>3</li> <li>2</li> <li>2</li> <li>2</li> <li>3</li> <li>2</li> <li>2</li> <li>2</li> <li>3</li> <li>3</li> <li>2</li> <li>2</li> <li>2</li> <li>3</li> <li>2</li> <li>2</li> <li>2</li> <li>3</li> <li>2</li> <li>2</li> <li>2</li> <li>2</li> <li>3</li> <li>2</li> <li>2</li> <l< td=""><td>2 2 3 2 2 2 2 2 2 2 2 2 4 5<br/>4 5<br/>2 2 2 3 2 2 4 3<br/>3 1 2 1 1 2 1<br/>7 8<br/>4 9<br/>1 0<br/>0</td><td>B         I         I         <thi< th=""> <thi< th=""> <thi< th=""> <thi< th=""></thi<></thi<></thi<></thi<></td><td>・ ・ ・ ・ ・ ・ ・ ・ ・ ・ ・ ・ ・ ・ ・ ・ ・</td></l<></ul> | 2 2 3 2 2 2 2 2 2 2 2 2 4 5<br>4 5<br>2 2 2 3 2 2 4 3<br>3 1 2 1 1 2 1<br>7 8<br>4 9<br>1 0<br>0                                                                                                    | B         I         I <thi< th=""> <thi< th=""> <thi< th=""> <thi< th=""></thi<></thi<></thi<></thi<>                                                                                                    | ・ ・ ・ ・ ・ ・ ・ ・ ・ ・ ・ ・ ・ ・ ・ ・ ・                                                                                                    |

ポケットが選択された状態で数字をタップすると、 │ で選択されている欄に数値が入力されます。

**排膿 出血** をタップすると、出血・排膿がそれぞれ入 カされます。出血・排膿の両方が入力されると、色が 変わります。

入力項目ボタンでモードを切り替えて入力すること もできます。

< をタップするとメイン画面に戻ります。

をタップすると検査歯設定が起動します。 (3ページをご確認ください)

備考 をタップすると、入力画面が起動します。入 カする文章を左側より選択し、保存 をタップして下 さい。(文章は達人プラス各種設定より登録できます。)

|            | ポケット備考                                                                     |
|------------|----------------------------------------------------------------------------|
| באעאב      | 線架務の心記が少し出てきました。<br>頻繁ってやまで以上にお口のお手入れに気を配ってください。されいな曲で健康的な食生活は人生<br>ちまかにした |
| コメント2      | E THORY:                                                                   |
| コメント3      |                                                                            |
| コメント4      |                                                                            |
| コメント5      |                                                                            |
| コメント6      |                                                                            |
| 連続入力       |                                                                            |
| ○ する ● しない | λ.                                                                         |
|            | キャンセル 保存                                                                   |

【印刷する際の注意】 ●達人プラス親機にてプリンタ選択及び、デフォルト 印刷設定が必要です。 ●達人プラス親機で達人プラスが起動している必要 があります。 (縮小化でもいいので起動しておいてください) ※設定マニュアルをご参照下さい。 をタップするとデータが保存され印刷されます。
印刷せず保存する場合は 
をタップして下さい。

検査日が前日のままになってしまう可能性がござい ますので診療終了後は、必ずアプリケーションを終了 して下さい。

## 【達人プラス各種設定画面】

| 豊半埋伏歯の設定                              | プラーク印刷機定  |          | ブラーク設定             |         |                            |
|---------------------------------------|-----------|----------|--------------------|---------|----------------------------|
| ○ 检查委 ④ 未检查委                          | 経緯グラフの最大  | (ā 40 %  | ブラーク測定法            | ◉ オレリー法 | ○ 通法                       |
| O MILE O MAILE                        | ☑ 経緯グラフに色 | をつける     | ブラーク補留曲の取扱い        | ○ 検査する  | ◎ 検査しない                    |
| 一均備考指導設定                              | 20        | %以下      | 画像濃淡               | ● 普通    | ○ 濃い                       |
| PCRに基づいて備考/指導内容を挿入する                  | 背景色       | 変更       | ポケット設定             |         |                            |
| <ul> <li>挿入しない 〇 挿入する</li> </ul>      |           |          | ポケット測定法            | ○ 1点法 〇 | )4点法 ⑧ 6点法                 |
| ット備考設定                                | ブラーク色験定   |          | ポケットキ刀馬所直          | 0mm     | ~                          |
| インデックス値から備考を自動挿入する                    | 背景色       | 変更       | 齿肉退缩初期值            | 0mm     | $\sim$                     |
| <ul> <li>挿入しない 〇 PI4 〇 BOP</li> </ul> |           |          | ポケット音声設定           | () 有り   | <ul> <li>無し</li> </ul>     |
| ーク/ポケット画像設定                           | フラーク指導時間  |          | ポケットインプラントの取扱い     | ● 検査する  | ○ 検査しない                    |
| 画像にインデックス値を挿入する                       | 標準指導時間    | 15 分     | ポケット画像表示設定         | ● >イン型  | ○ 歯肉退縮型                    |
| ● 挿入しない ○ 挿入する                        | ポケット色読定   |          | ポケット出血・抹糠設定        | ○ 歯単位   | ◉ 部位単位                     |
| ーク/ポケット画像設定                           |           |          | ポケット出血・抹膿入力設定      | ◉ 先入力   | ○ 後入力                      |
| 保存画像設定                                | жm        | 変更       | 根分岐部設定             | ● 通常    | ○ 全部                       |
| ◉ 歯列図 ○ 検査表 ○ 両方                      | 排膿        | 変更       | 動指度の度の設定           | ● 表示しない | ○ 表示する                     |
|                                       | 出血·排腺     | 変更       | 動推廣表示方法            | ● 数值 ○  | ローマ鉄値 🔘 画像                 |
|                                       | 背景色       | 変更       | ポケット4点6点画像表示設定     | ● 詳細表示  | ○ 最大値表示                    |
|                                       | ライン1回目    | 変更       | ユーロペリオのデータを同時作成    | 0 42    | <ul> <li>Utativ</li> </ul> |
|                                       | ライン2回目    | 変更       | 出血入力時ポケットの値を表示     | 0 73    | <ul> <li>しない</li> </ul>    |
|                                       | 4mm比上     | 変更       | palette連動          | 0 42    | しない                        |
|                                       |           |          | インフラントをBOP等計算に含めるか | ○ 含める   | ● 含めない                     |
|                                       |           | 標準に開け    | PPD比率利定            | ○ 歯単位   | ◉ 部位単位                     |
|                                       |           | mencol y | 担当衛生士の確認をするか       | 0 73    | <ul> <li>Utaci</li> </ul>  |

| ポケット設定         |                   |
|----------------|-------------------|
| ポケット測定法        | ○ 1点法 ○ 4点法 ⑧ 6点法 |
| ポケット初期値        | 0mm 🗸             |
| 歯肉退縮初期値        | 0mm v             |
| ポケット音声設定       | ○有り ④ 無し          |
| ポケットインプラントの取扱い | ◉ 検査する 🛛 検査しない    |
| ポケット画像表示設定     | ○ ライン型 🛛 💿 歯肉退縮型  |
| ポケット出血・排膿設定    | ○ 歯単位 ● 部位単位      |
| ポケット出血・排膿入力設定  | ○ 先入力   ◎ 後入力     |

ポケット備考設定

● 挿入しない ○ PI4 ○ BOP

達人プラスを使用しているコンピュータの達人プラ ス各種設定のプラーク・ポケット設定にて下記の項目 が反映されます。

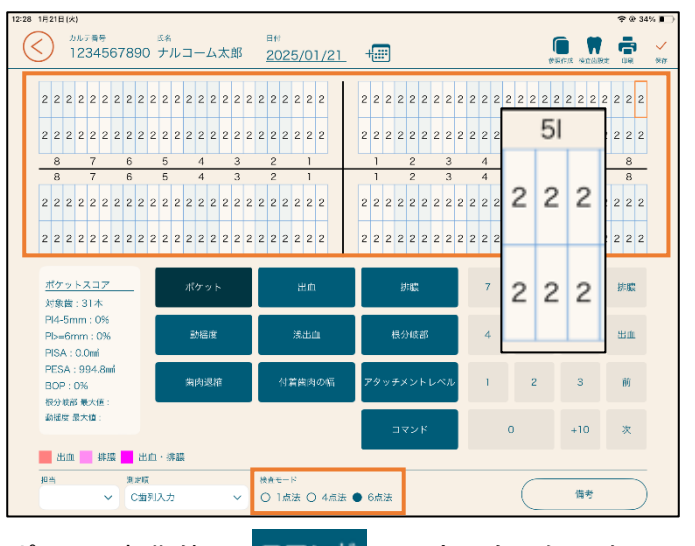

ポケット初期値は コマンド から変更も可能です。 ※歯肉退縮初期値・根分岐部設定はコマンドより歯 肉退縮・根分岐部を選択した際に反映されます。

備考設定はデータを保存した際に反映されます。 この設定を使用するためにはコンピュータ側の達人 プラーク備者指導設定。 プラス各種設定内のマスタで設定が必要です。 PCRに基づいて備考/指導内容を挿入する (詳しくは達人プラスマニュアルの「各種設定」をご ● 挿入しない ○ 挿入する 確認ください。) インデックス値から備考を自動挿入する

8

※変更した場合は、達人プラス Assist を再度立ち上 げ直して下さい。

口腔内情報

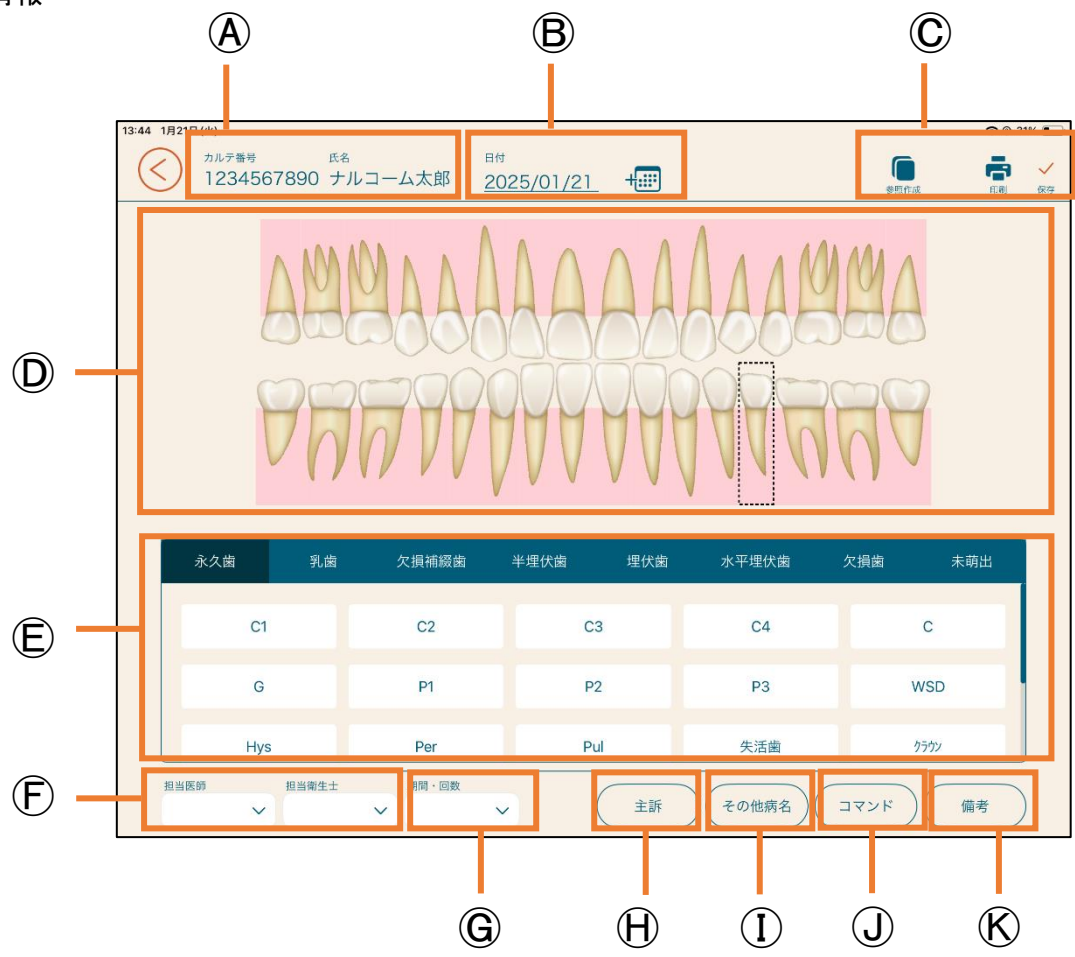

A 患者情報:選択されている患者情報を表示します。

B 日 付:検査日を表示します。(変更しない場合や過去日付を表示する場合以外は本日の日付となります)

参照作成:前回の検査データを参照し、本日のデータを入力する場合はタップしてください。

印 刷:タップするとデータが保存され印刷されます。

保存:入力データを保存します。

① 入力領域:ポケット等の入力を行う入力領域です。

⑥ 新欄·縮·織物:歯牙の基本情報、病名や補綴物を選択します。

- ⑦ 担 当:担当医師、衛生士を選択します。
- ⑥ 期間・回数:治療期間や治療回数を選択します。
- ① 主 訴:主訴を選択します。
- ① その他病名: ②以外のその他病名を選択します。
- ① コマンド:永久歯、乳歯、欠損を一括で入力できます。
- ⑥ 備 考:タップすると入力画面が開きます。コンピュータ側の達人プラスで登録できます。

#### 口腔内情報入力

| 4 1月21日(火)                 |                   |           |                 | 😤 @ 31% 🔳 | 」 豆球したい |
|----------------------------|-------------------|-----------|-----------------|-----------|---------|
| カルデ専号 54     1234567890 ナリ | レコーム太郎 <u>202</u> | 5/01/21 + | (***            |           |         |
| AM                         | BAAB              | AAAA      | AAMM            |           | Y       |
| 9h                         | 7999              | BBBBB     | REAR            | 3         | V       |
| 永久室 - 乳歯<br>  100          | 欠損補綴菌 🔺           | 半理伏齒 埋伏齒  | 水平型伏歯 欠損歯       | 未萌出       | 歯牙を選択   |
| CT                         | C2                | °3        | C4              | с         |         |
| G                          | P1                | P2        | P3              | WSD       | 9 る场合は  |
| Hys                        | Per               | Pul       | <b>大</b> 活菌     | 7992      | ことにより   |
|                            | 当時・回殺<br>         | 主訴        | ) (その他病名) (コマンド | )(備考)     | (病名・補   |

登録したい歯をタップしてください。

歯牙を選択し、病名・補綴物をタップします。クリア する場合は、もう一度同じ病名・補綴物をタップする ことによりクリア出来ます。

(病名・補綴物はマスタの登録は達人プラス各種設定 「マスタ設定」へ)

(コマンド) をタップすると永久歯、乳歯、欠損を一括 入力ができます。

(登録は達人プラス各種設定より登録できます。)

主訴

<sub>その他病名</sub>)をタップし選択できます。

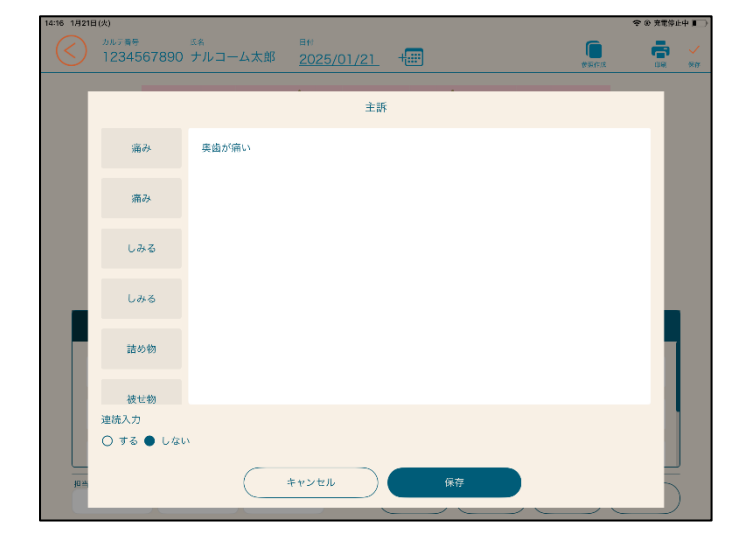

| 担当医師 | 担当衛生士 | 期間・回数 |
|------|-------|-------|
| ~    | ~     | ~     |

担当医師、衛生士、期間・回数も選択できます。

(登録は達人プラス各種設定より登録できます。)

【印刷する際の注意】 ●達人プラス親機にてプリンタ選択及び、デフォルト 印刷設定が必要です。 ●達人プラス親機で達人プラスが起動している必要 があります。 (縮小化でもいいので起動しておいてください) ※設定マニュアルをご参照下さい。 をタップするとデータが保存され印刷されます。
印刷せず保存する場合は 
をタップして下さい。

検査日が前日のままになってしまう可能性がござい ますので診療終了後は、必ずアプリケーションを終了 して下さい。

# 問診入力

| / 1月21日(火) | <i>17</i> 4 |      |         |      |      | ☞ ⊕ 充電   |
|------------|-------------|------|---------|------|------|----------|
| 12345678   | 90 ナルコーム太郎  |      |         |      |      |          |
|            |             |      |         |      |      |          |
| 口腔機能の問題    | 小児口腔機能の問題   | 改善目標 | これまでの治療 | 治療予定 | 基礎疾患 | その他・特記事項 |
| 間診内容       |             |      |         |      |      |          |
|            | 生伏態         |      | □ 舌圧    |      |      |          |
|            | 燥           |      | 🗌 咀嚼機   | 能    |      |          |
| □ 咬合力      | I.          |      | □ 嚥下状   | 織    |      |          |
| □ 舌口唇      | 運動機能        |      |         |      |      |          |
|            |             |      |         |      |      |          |
|            |             |      |         |      |      |          |
|            |             |      |         |      |      |          |
|            |             |      |         |      |      |          |
|            |             |      |         |      |      |          |
| L          |             |      |         |      |      |          |

タブを切り替えてご入力ください。

入力後 🎺 をタップして下さい。

| レーチャック しんしょう しんしん しんしん しんしん しんしん しんしんしん しんしんしん しんしんしん しんしん しん | 基礎的                                                                                                    | 🛛 反映されます。                                                                                                    |
|----------------------------------------------------------------------------------------------------|----------------------------------------------------------------------------------------------------|----------------------------------------------------------------------------------------------------|
| ナルコーム 太郎                                                                                                    |                                                                                                    |                                                                                                    |
|                                                                                                    | ■ 問診入力                                                                                                    | x                                                                                                    |
| ナルコームタロウ                                                                                                    | 口腔機能の問題                                                                                                    | 小児口腔機能の問題                                                                                                    |
| 1972/03/28                                                                                                    | <ul> <li>□ □腔衛生状態</li> <li>✓ □腔乾燥</li> <li>□ 咬合力</li> <li>□ 雪運動機能</li> <li>□ 舌圧</li> <li>□ 咀嚼機能</li> </ul> | ☑ 咀嚼機能     □ 弦行動       □ 橘盲機能     □ 米養       □ 舌圧                                                                                                    |
| ◉男性 ○女性                                                                                                    | -                                                                                                    | □ □ 酉間類力 □ その他<br>改善目標                                                                                                    |
|                                                                                                    | ごれまでの治療<br>「ひむし歯(つめる) むし歯(冠) むし歯(根の治療)<br>、 義歯 「ブリッジ 」 歯肉炎・歯肉炎の治療<br>こその他                                  | <ul> <li>✓ 品種含の習情 ●プラシ・フロス・歳間プラシの使用</li> <li>● 吸雪習慣 ●数本水習慣の改善・獲得</li> <li>● 花の池</li> <li>● 花の池</li> <li>● むし歯(このかる) ● むし歯(石) ● むし歯(根の治療)</li> <li>● 商内炎・歯周炎の治療</li> <li>● 截岐、赤の治療の治療</li> <li>● 載載</li> <li>● ブリッジ</li> <li>● 給料疾患の重症化予防</li> <li>● 定期的におしばの管理</li> <li>● 注頼的におした管理</li> <li>● 注頼的におした管理</li> <li>● 注頼的におした管理</li> <li>● 注頼的におした管理</li> <li>● 注頼的におした管理</li> <li>● 注頼的におした管理</li> <li>● 注頼的におした管理</li> <li>● 注頼的におした管理</li> <li>● 注頼のにおして登場</li> <li>● 総統的なした管理</li> <li>● 注頼の子科を要なし</li> </ul>                                                                                                    |
|                                                                                                    | 972/03/28<br>9 男性 〇 女性                                                                                     | 972/03/28 9 男性 ○女性 □ 日田電歌編編 □ 1 日本での加速 ■ 1 日本での加速 ■ 1 日本での ■ 1 日本での加速 ■ 1 日本での加速 ■ 1 日本での加速 ■ 1 日本での加速 ■ 1 日本での加速 ■ 1 日本での ■ 1 日本での |

# PDF テンプレート

4 3月10日(月)

最初から入っているテンプレートの他に、医院様でテンプレートを追加いただくことができます。 PDF テンプレートの追加、変更は次のページをご参照ください。※達人プラス Lite の方は使用できません。

| 11:43 3月26日() |            |                                                                                                    |                                                      | 중 充電停止中 ■ |
|---------------|------------|----------------------------------------------------------------------------------------------------|------------------------------------------------------|-----------|
| <b>/</b> .    | カルテ番号<br>1 | <sup>氏名</sup> 日付<br>ナルコーム 太郎 ALL                                                                                                    |                                                      |           |
|               | PDFテンプレート  |                                                                                                    |                                                      |           |
| 75-0          |            |                                                                                                    | 5.6435 EE                                            |           |
| ポケット          |            |                                                                                                    |                                                      |           |
| の腔内情報         |            |                                                                                                    |                                                      |           |
|               |            |                                                                                                    |                                                      |           |
| PDF<br>F>7U-F |            | 8555 528                                                                                                    |                                                      |           |
|               | x 2 135    | Construction of the second second sec |                                                      |           |
| 問診入力          | <u> </u>   | Discussion of the second second secon |                                                      |           |
|               |            |                                                                                                    | ACR<br>ACR<br>ACR<br>ACR<br>ACR<br>ACR<br>ACR<br>ACR |           |
|               |            |                                                                                                    |                                                      |           |

PDF への書き込み

(画面は縦向きになります)

| $\langle \rangle$ | Ś  |    |         | 94:54<br> | (戻る):書いたものが一つずつ戻ります。                               |
|-------------------|----|----|---------|-----------|----------------------------------------------------|
|                   | 月日 | 部位 | 療法・処置   |           | 書き込み後保存したものは戻せません。                                 |
|                   |    |    |         |           | (拡大):拡大する時は選択した状態で行ってくだ<br>さい。(ペンシルモードの場合は表示されません) |
|                   |    |    |         |           | 🧪 (ペン):書き込む時に選択してください。                             |
|                   |    |    |         |           | (全)法):書いた文字を全て消す時に使用します。<br>書き込み後保存したものは戻せません。     |
|                   |    |    |         |           | (カラー・太さ):ペンの色、太さを指定し<br>ます。                        |
|                   |    |    |         |           | 色と緑の太さはセットで記憶されます。                                 |
|                   |    |    |         |           | 🧳 (保存):書き込んだものを保存します。                              |
|                   |    |    | < 1/1 > | Ð         | (追加): 2ページ目を追加することができます。                           |

回しアンノレ F か Z ン日に追加されます。 PDF テンプレートの追加、変更

コンピュータ側の達人プラスで、テンプレートの追加、変更等が可能です。

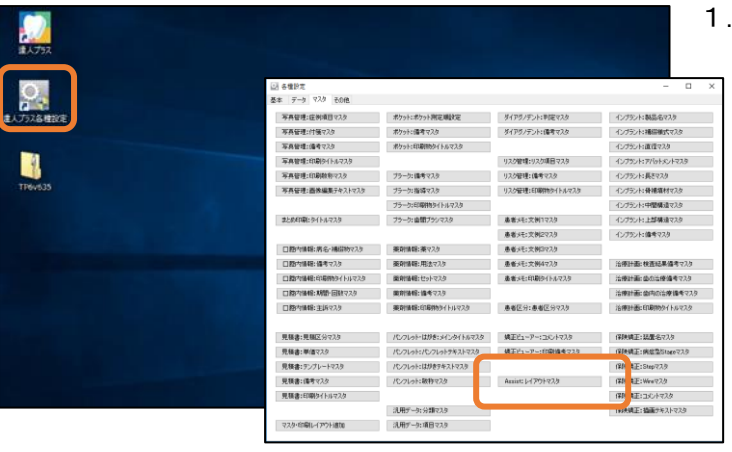

| 🔍 Assist レイアウトマスタ                                                            |                                        | —        |       | ×   |
|------------------------------------------------------------------------------|----------------------------------------|----------|-------|-----|
| 白紙<br>名参加しで方式<br>名参加しで方式(氏名欄あり)<br>メモ書き<br>連絡表<br>技術面向意書<br>歯周病の進行<br>むし歯の進行 | レイアウト名 2号カルテ方式<br>背景選択<br>「2号カルテく同一レイア | Pウトのページを | 追加できる | ます) |
|                                                                              | 新規作成                                   | 保存       | 肖山防守  | t   |
|                                                                              |                                        |          |       |     |
|                                                                              | ↑ ↓                                    |          |       |     |

1. 達人プラス各種設定から Assist: レイアウトマスタ \_\_\_ を開いてください。

2. 既に登録されているテンプレート名が表示されま す。

## <新規登録>

新規作成をクリックし、レイアウト名を入力してく ださい。背景選択から使用する PDF ファイルを選択 し、「2 号カルテ」の☑を必要に応じて付けてから保 存をクリックしてください。

複数枚セットでの登録も可能です。

く編集>

編集する際は再度背景選択が必要です。 左側の名称 から選択して行ってください。

く削除>

不要なテンプレートを削除したい場合、登録されて いるテンプレート名をクリックして削除をクリッ クしてください。削除しても患者さんに既に保存さ れているテンプレートは使えます。新規で使用する ことは出来ません。

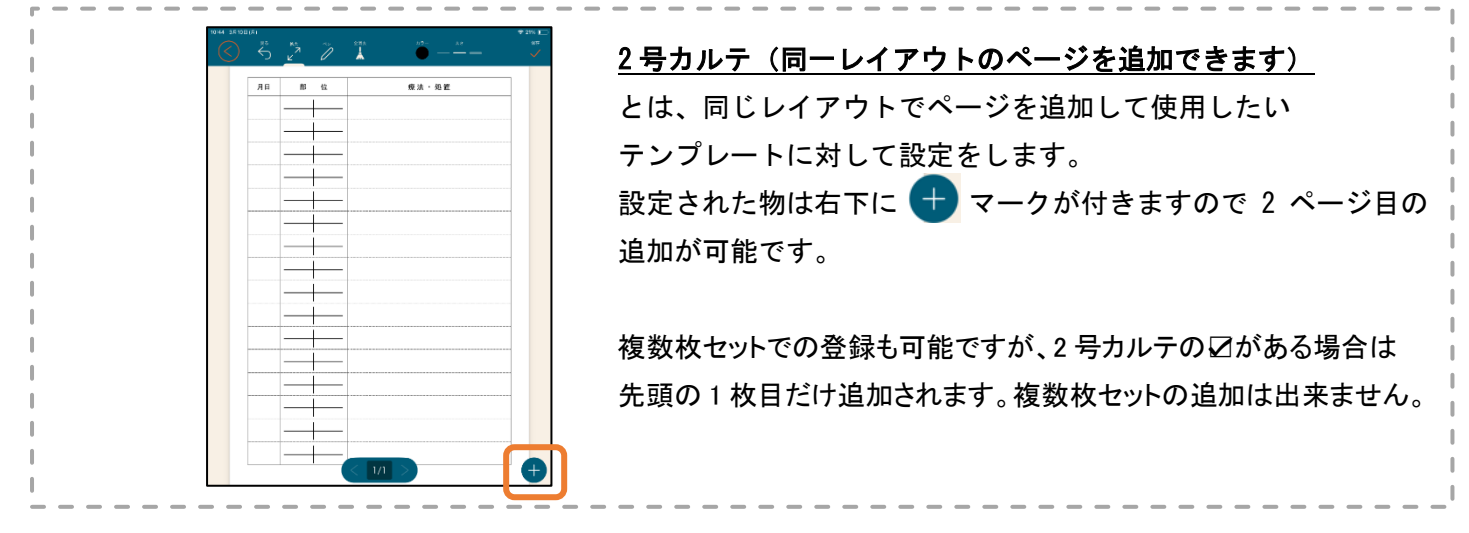

#### ワード等から PDF を作成する

医院さんが普段お使いのワードやエクセルを PDF 化し、前ページの PDF テンプレート追加で登録いただけます。 PDF 化する方法は様々なものがありますが、office の機能でもありますので参考までにご確認ください。

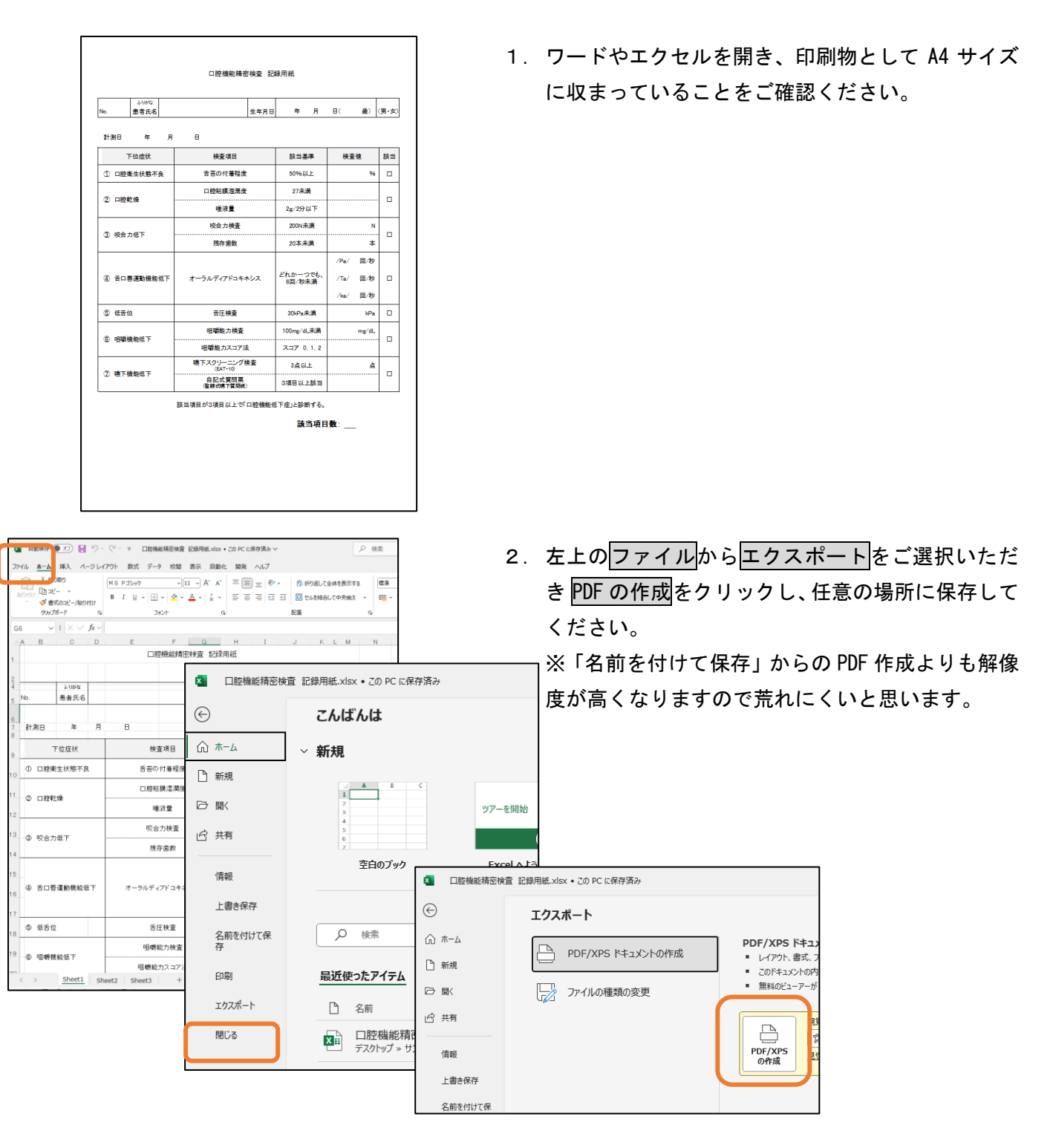

こちらの PDF 化に関しては office のバージョンによって若干異なります。 弊社では office についてのサポートが出来ませんので参考までにご利用ください。 達人プラスに保存した PDF への書き込み

(画面は縦向きになります)

コンピュータ側の達人プラスで保存した PDF に書き込むことができます。

例:達人プラスの見積書で保存した PDF の同意書に署名する 医院で作った PDF に対して書き込む(患者さんごとに PDF が保存されていれば可能です) ※達人プラス Lite の方は使用できません。

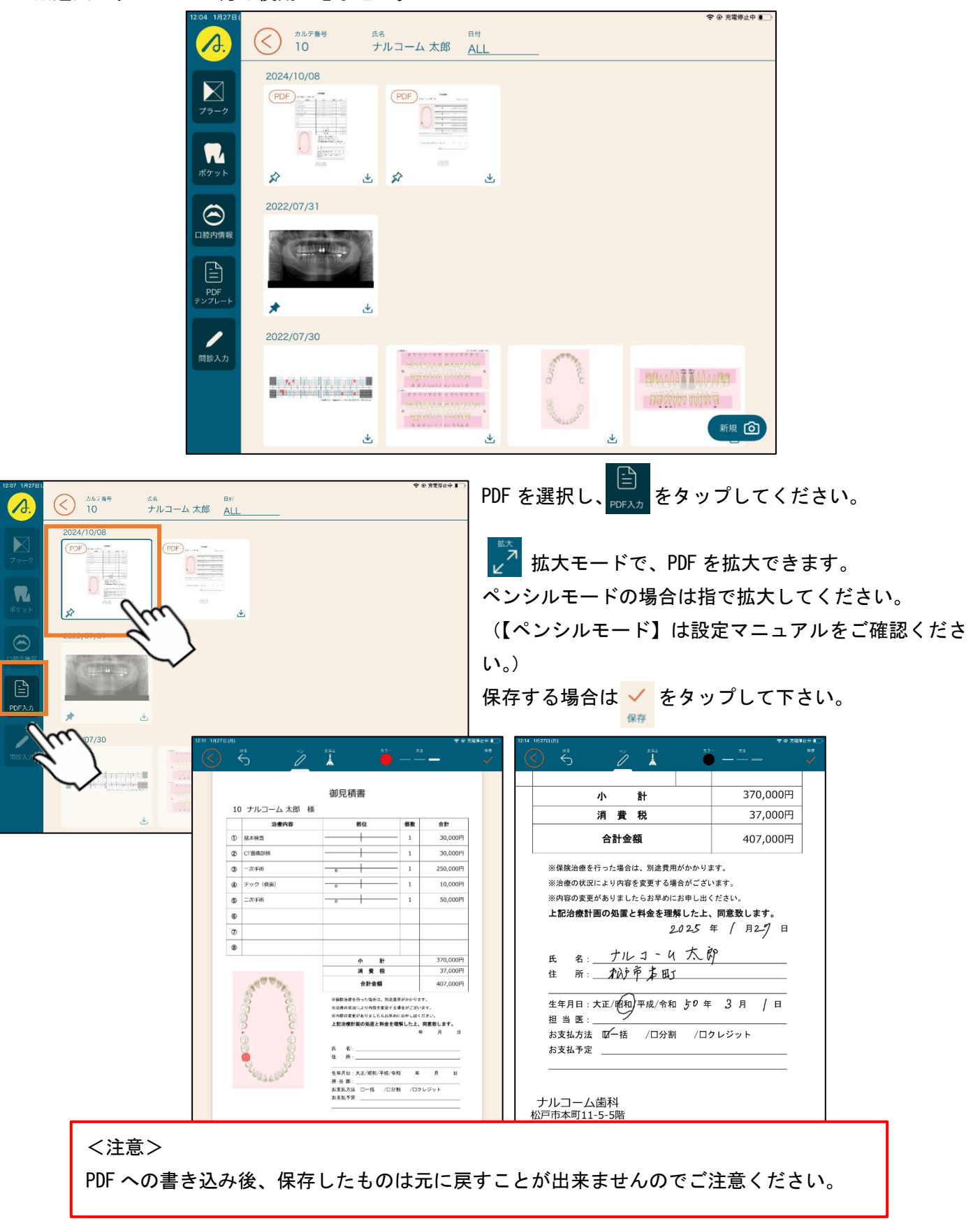

画像一覧

※達人プラスLiteの方は使用できません。

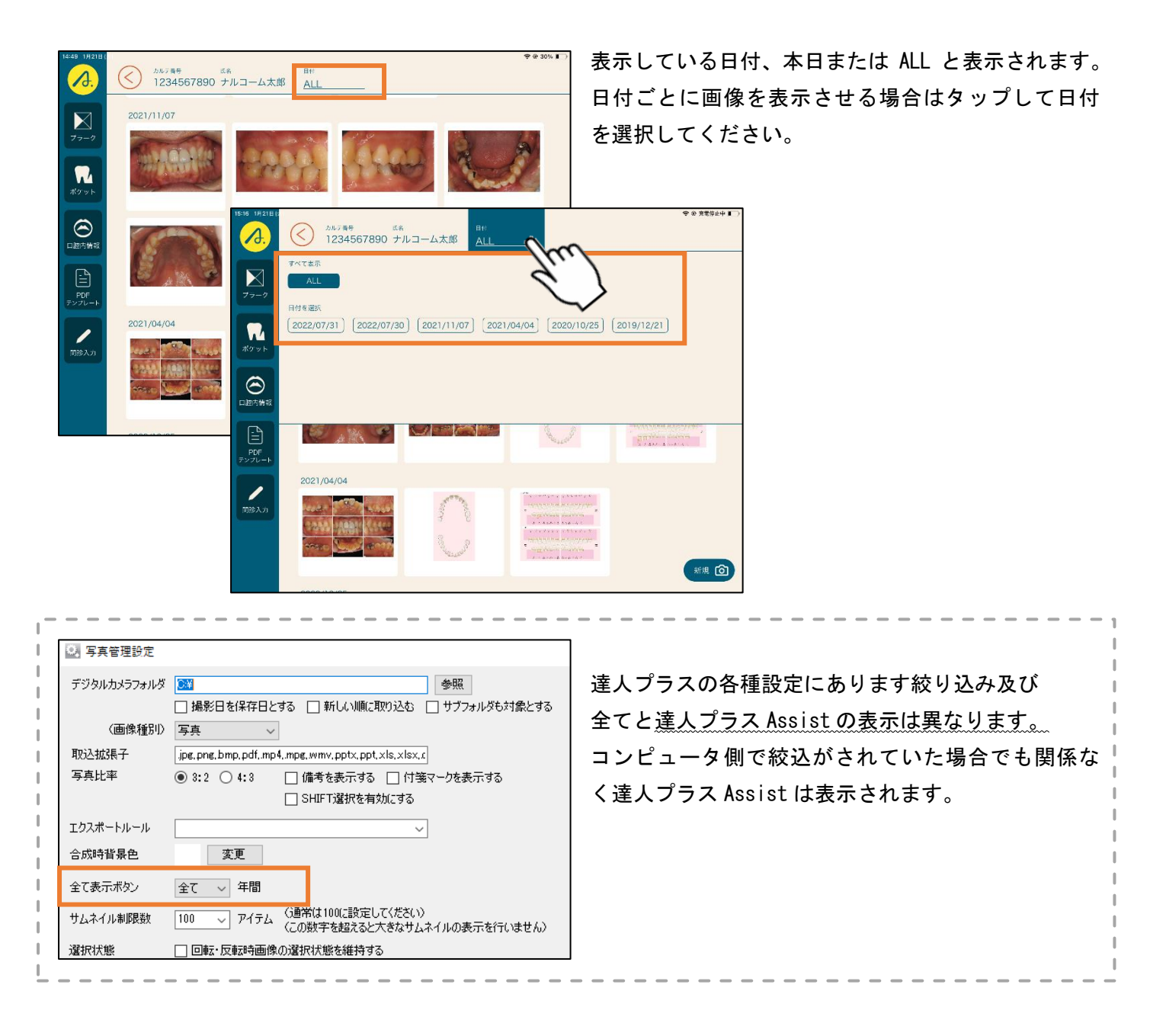

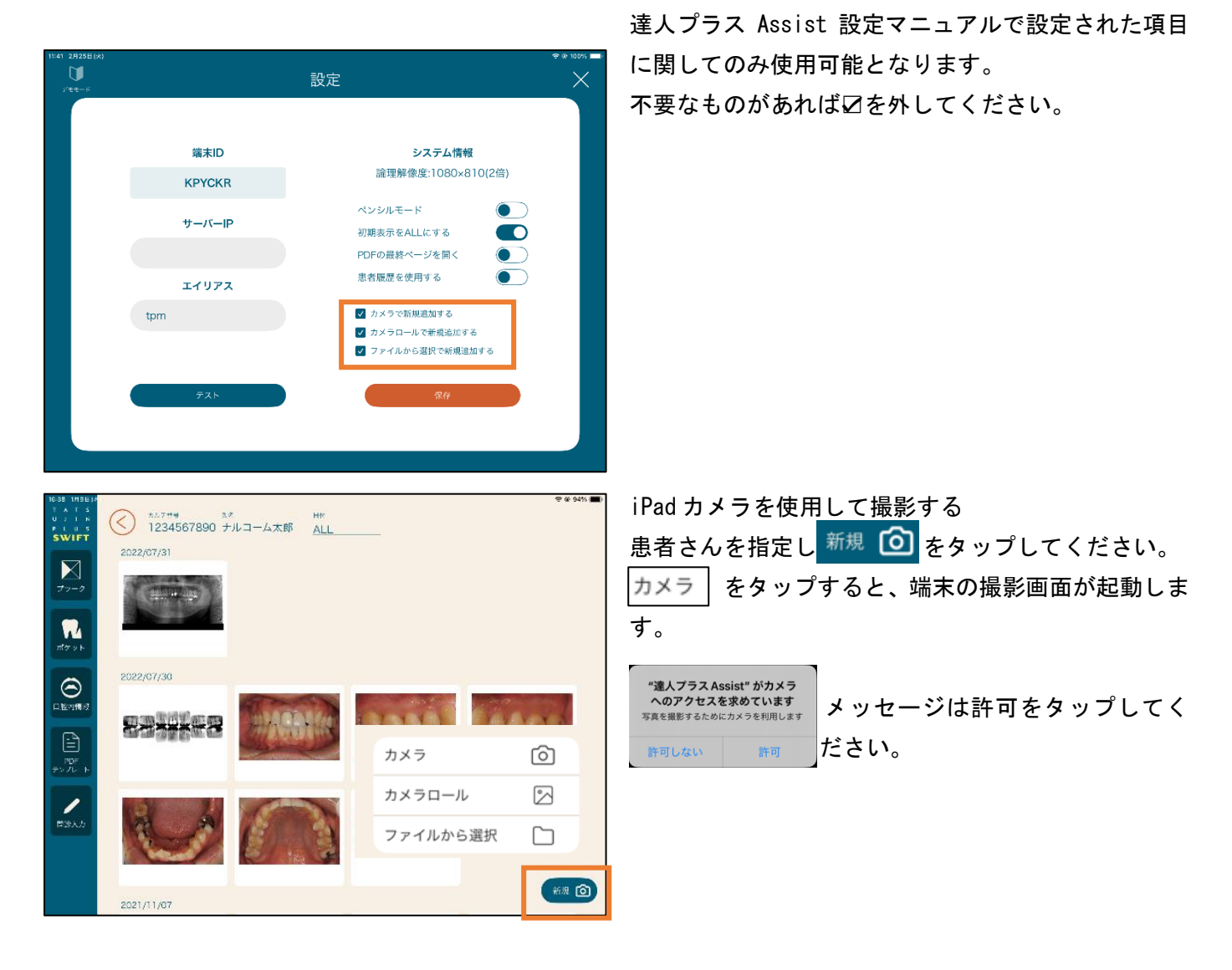

端末任意の方法で撮影をしてください。

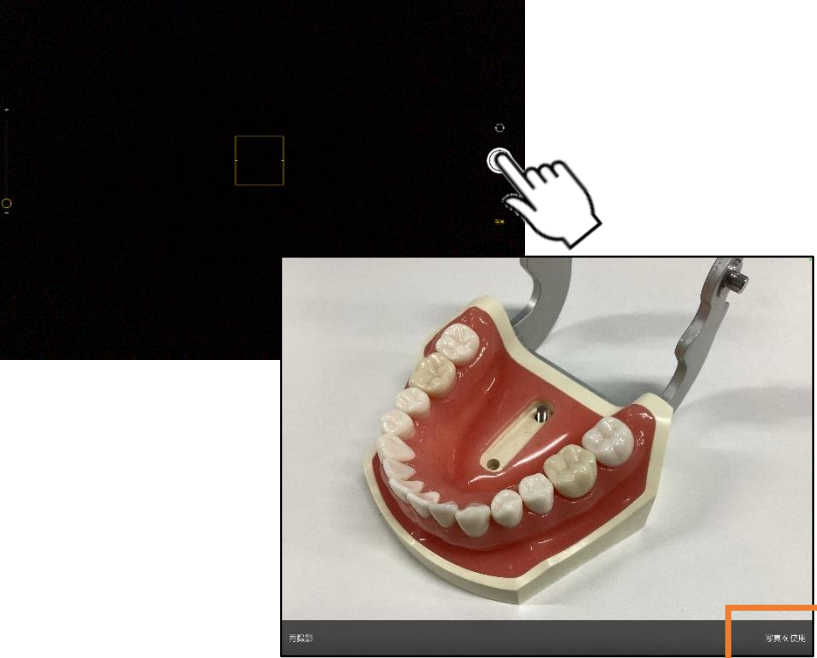

撮影後、問題なければ<mark>写真を使用</mark>をタッ プしてください。保存されます。

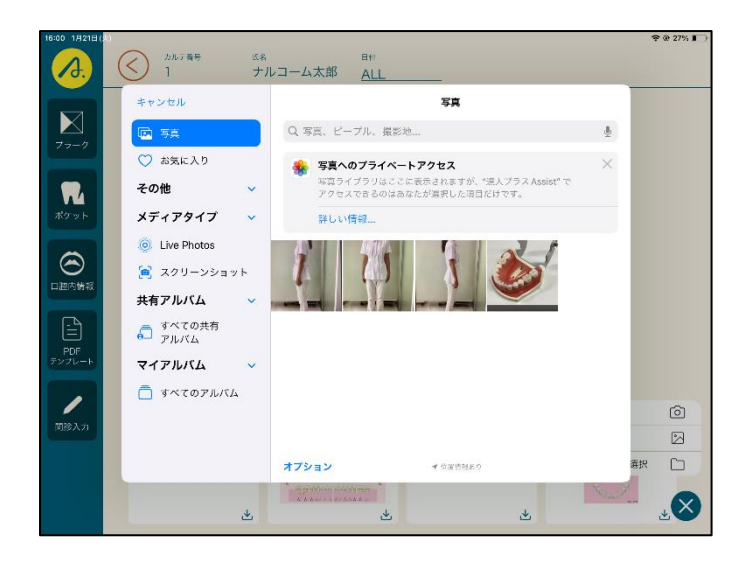

カメラロールを使用して画像を取り込む 患者さんを指定し新規 
をタップしてください。

 カメラロール
 をタップすると、端末内の写真領域を開く

 面面が起動します。
 任意でお写真を選択してください。メイン画面に取り

アクセスを求めるメッセージが表示されましたら許 可をタップしてください。

取り込まれたお写真は本日の日付で保存されます。

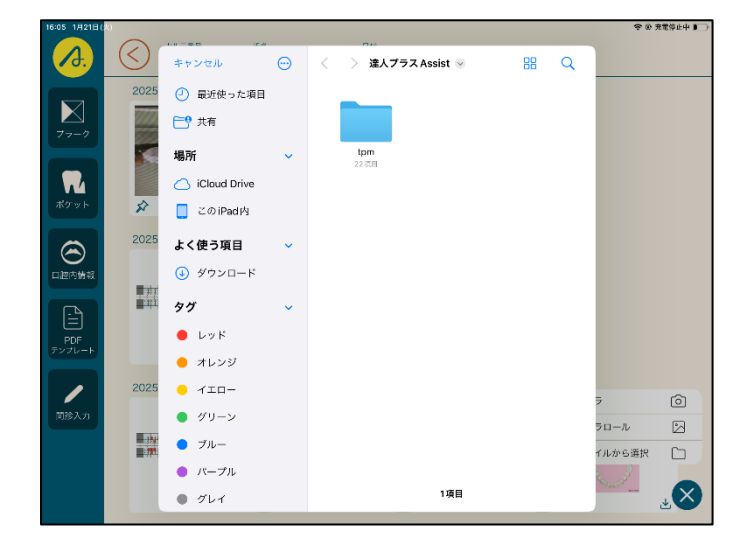

🐞 Garne Center

😑 ウォレットと Apple Pay

Coud

🛃 77V

💡 バスフー

ファイル

🕗 вин

🛄 7v7

ファイルから選択し画像を取り込む

込まれます。

患者さんを指定し 新規 () をタップしてください。
 ファイルから選択 をタップすると、端末から見えるフォルダが表示されます。
 任意でお写真を選択してください。メイン画面に取り込まれます。

アクセスを求めるメッセージが表示されましたら許 可をタップしてください。

取り込まれたお写真は本日の日付で保存されます。

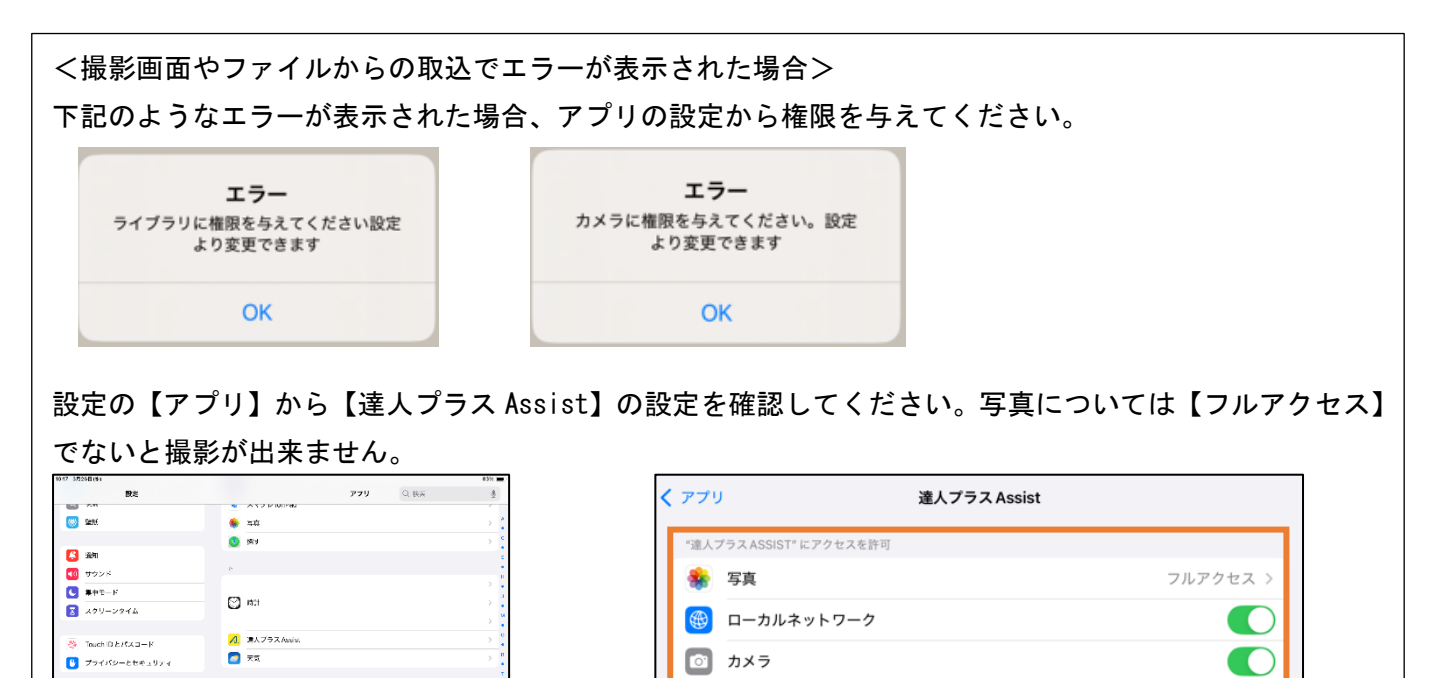

Siri 💽

Q 検索

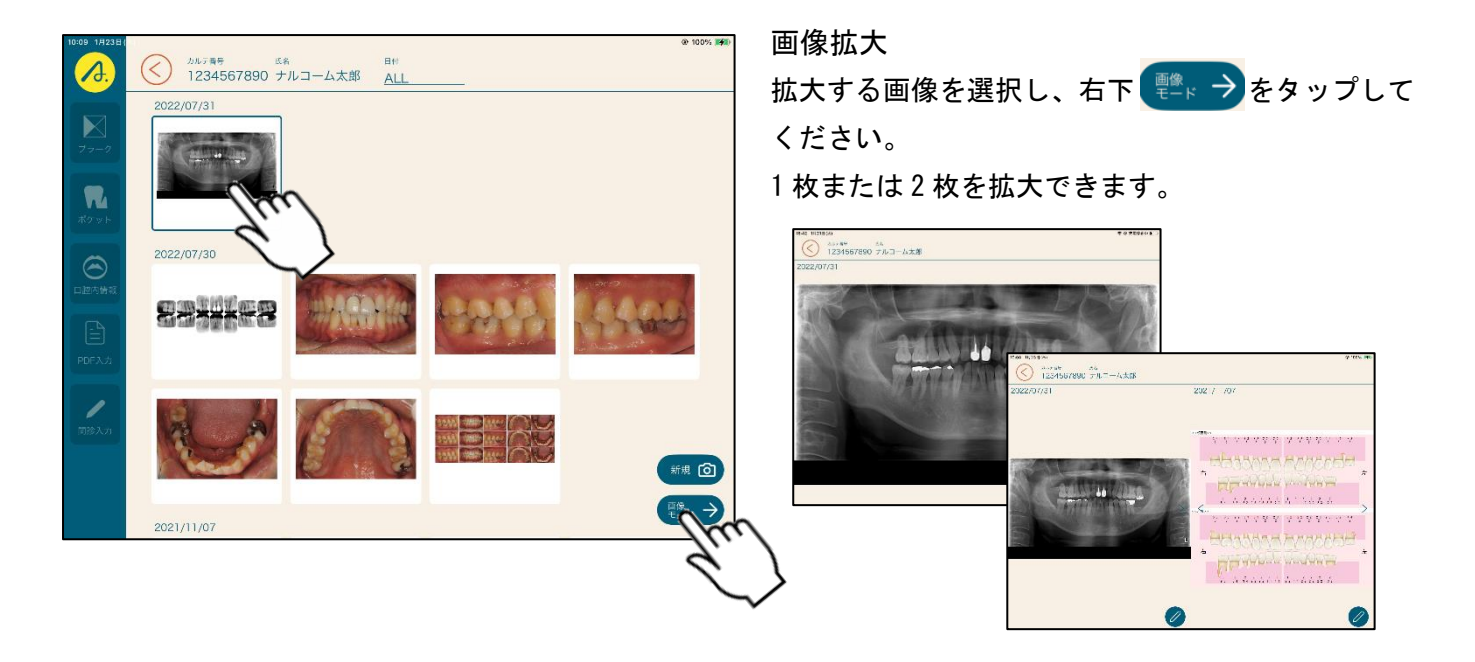

きます。

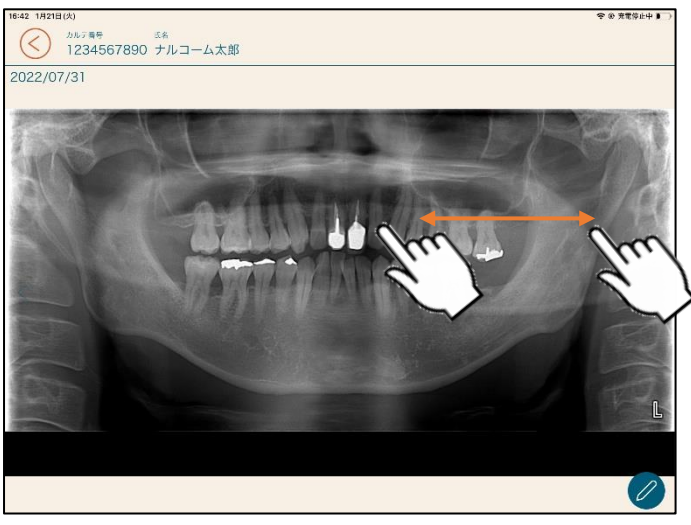

タップしながらスライドすると写真を送ることがで

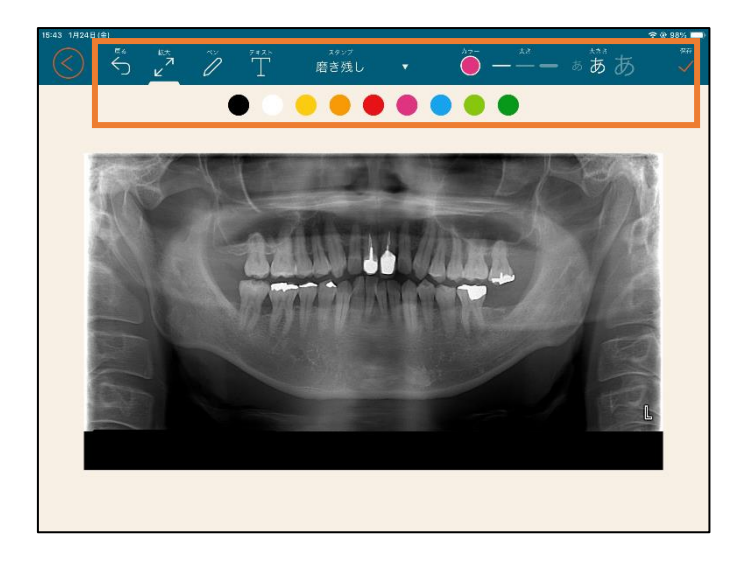

描画機能

(戻る):書いたものが一つずつ戻ります。
 書き込み後保存したものは戻せません。

(拡大):拡大する時は選択した状態で行ってく ださい。ペンシルモードの場合は指で拡大してくだ さい。設定マニュアルをご確認ください。

- 🧪 (ペン): 描画する時に選択してください。
- (テキスト):キーボード機能で文字を入力できま す。

3927 登録された定型文を入力する場合は、定型文 入力をタップし定型文を選択して下さい。 (定型文は達人プラス各種設定より登録できます。)

選択後、文字を乗せる場所をタップして下さい。 タップした箇所に定型版が入力されます。

🍯 — — – ಹ ಹ ಹ

(カラー・太さ・文字サイズ):各種変更できます。 色と線の太さはセットで記憶されます。

(保存):書き込んだものを保存します。

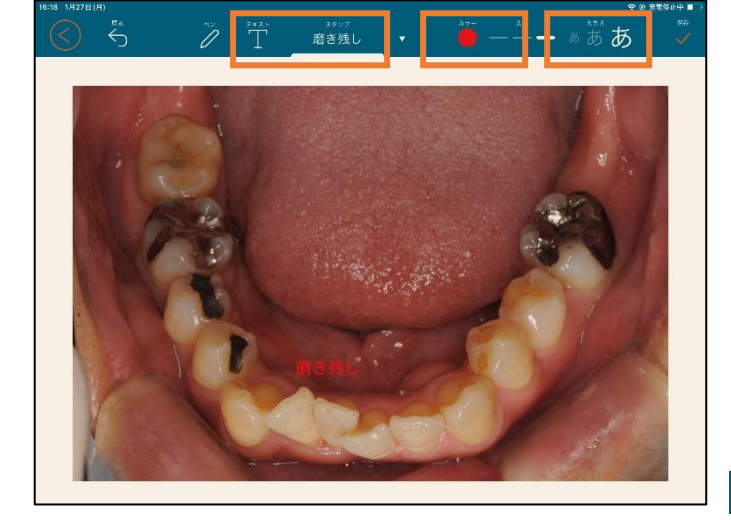

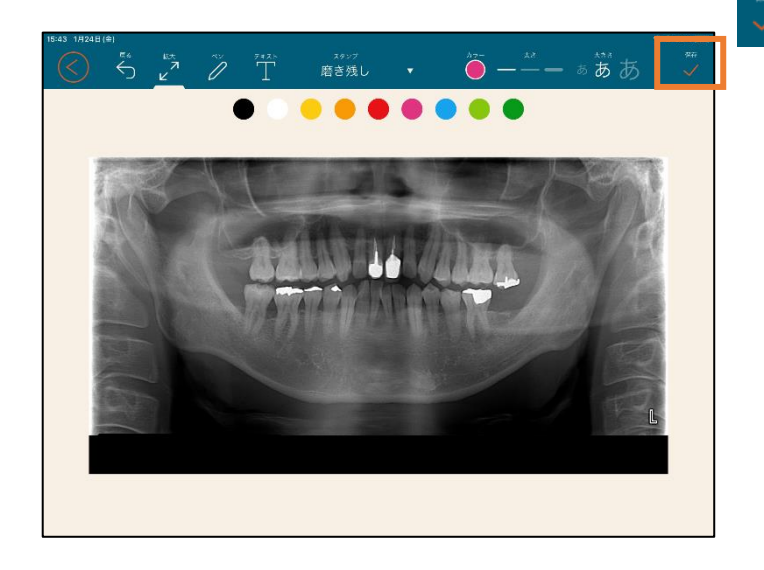

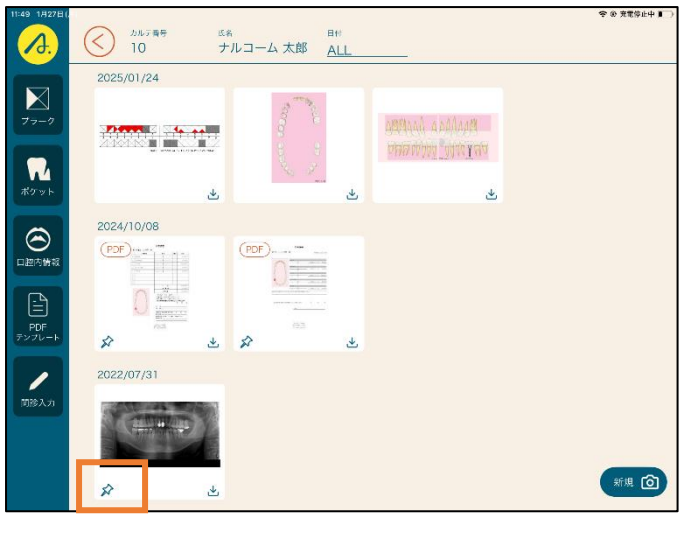

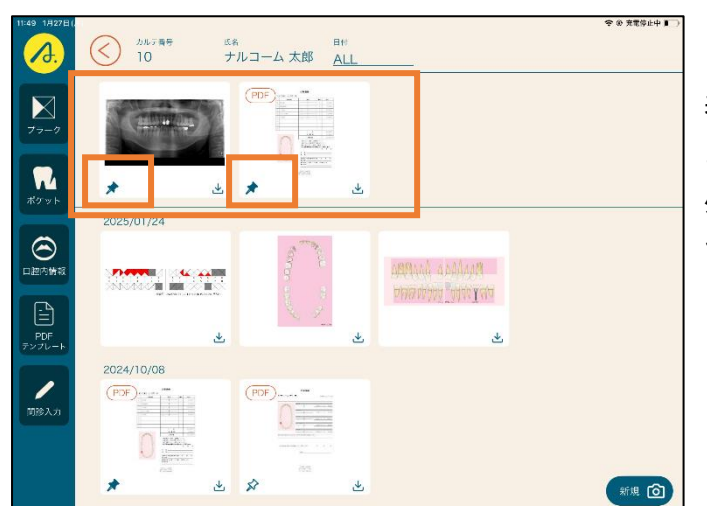

画像、動画、PDF はピン止め機能が利用できます。

ピン止めをすると、日付関係なく必ず一番上の領域に 表示されます。

よく使うものだけピン止めしてご活用ください。

外す際は ★ ピン止めした部分をタップすると解除 できます。

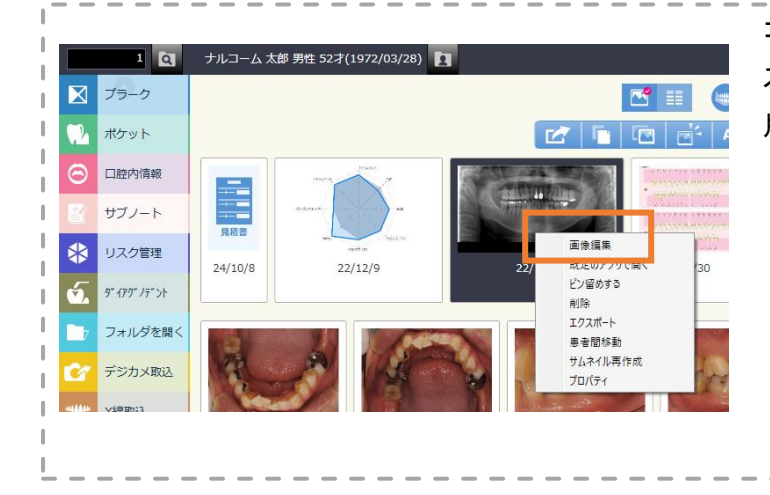

コンピュータ側の達人プラスのピン止めと、達人プラ ス Assist 側のピン止めは情報が共有されています。 片側のみピン止めは出来ませんのでご注意ください。 データ同期

達人プラスの親機と繋がらない状態になった場合、データは端末に保存されます。

再度 Wi-Fi が接続されますと次回該当の患者さんを開いた時に自動的に同期されますが、端末に保存された場合 は下記のような表記になります。

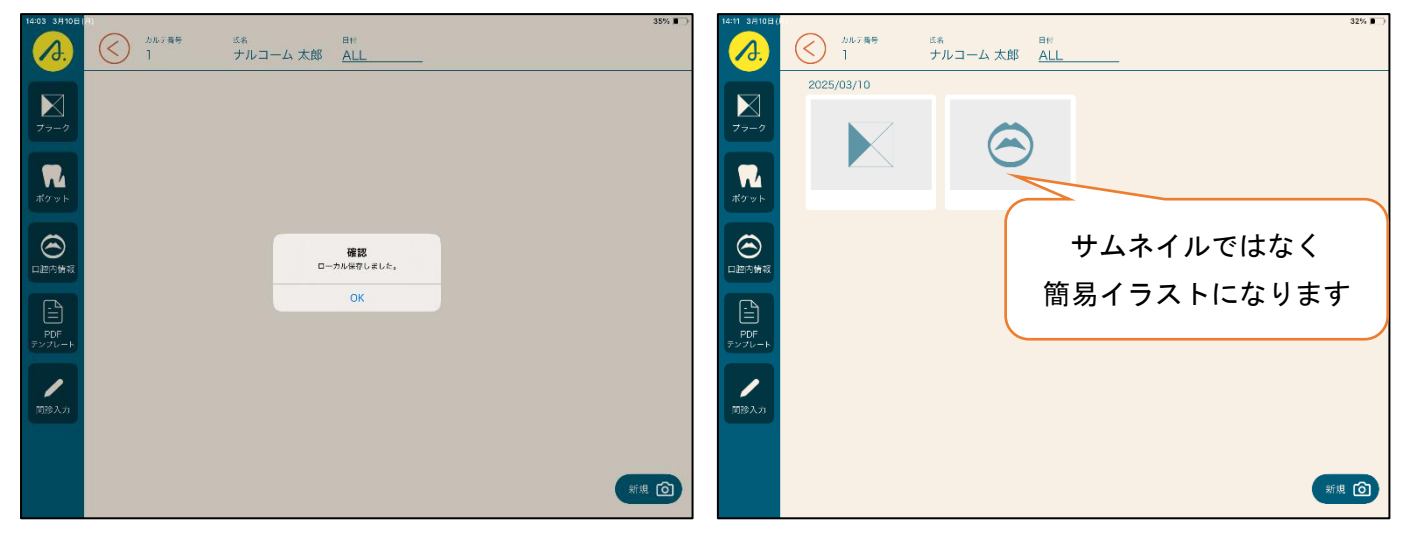

同期ボタンから同期の状態を確認できます。プラーク、ポケット、口腔内情報は送信回数が表示されます。 同期されない場合には手動で送信が可能です。患者さんごとに 再度保存を押すと送信されます。

| 14:24 1月20日(月) |                          |     |     |   |                  | 53% 🗩 | 14:10 3,月10 | 日(月) |              |                          |    |       |    |                |             | 33% 🕞    |
|----------------|--------------------------|-----|-----|---|------------------|-------|-------------|------|--------------|--------------------------|----|-------|----|----------------|-------------|----------|
| ₩<br>₹=±7ħ     |                          |     |     |   |                  |       |             |      |              |                          |    | 同期    |    |                |             | $\times$ |
|                |                          | Ass | iŝt |   |                  |       |             |      | ブラーク<br>R 日付 | ポケット<br><sub>カルテ新サ</sub> | 氏名 | 口腔内情報 | 面作 | 象 · 動画<br>同調明故 | PDF         |          |
|                | Q 1                      | 7   | 8   | 9 | $\langle \times$ |       |             | C    | 2025/03/10   | 2                        |    | 6点;   | ŧ  | 0              | (HHE        |          |
|                | 患者履歴                     | 4   | 5   | 6 | С                |       |             |      |              |                          |    |       |    |                |             |          |
|                | カルテモロ<br>】               | 1   | 2   | 3 |                  |       |             |      |              |                          |    |       |    |                |             |          |
|                | <sup>E%</sup><br>ナルコーム太郎 |     | 0   |   | Enter            |       |             |      |              |                          |    |       |    |                |             |          |
|                | ¢                        |     |     |   |                  |       |             |      | 全データー括同期     |                          |    |       |    | चन्न           | 74 <b>1</b> |          |

画像、PDF は同期されるとリストから消えます。個別に選択後同期または削除が可能です。 PDF の場合は、必ず上書きとなりますのでご注意ください。

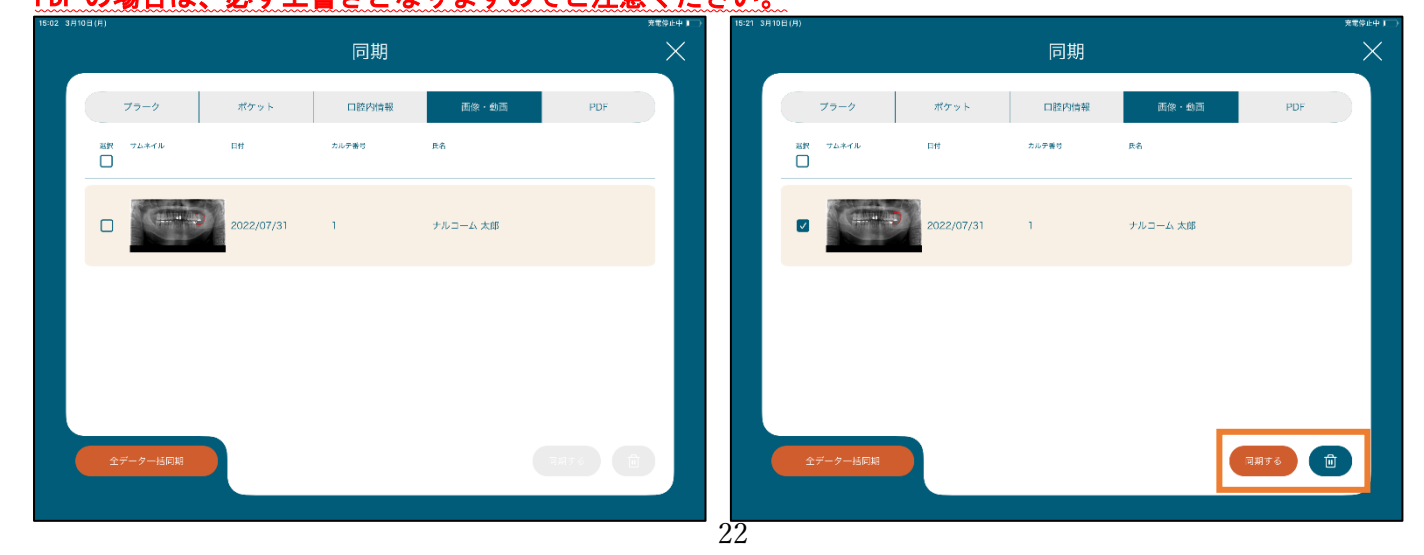

データ削除

端末内のデータの削除は下記の通りです。

プラーク、ポケット、口腔内情報のデータは消さない限り端末にも残ります。

で全患者を選択し、右下 <u></u>を押すまたは、患者さん個別に削除してください。残っていても問題はありません。(既に送信された検査データは端末から削除してもコンピュータ側の達人プラスは削除されません)

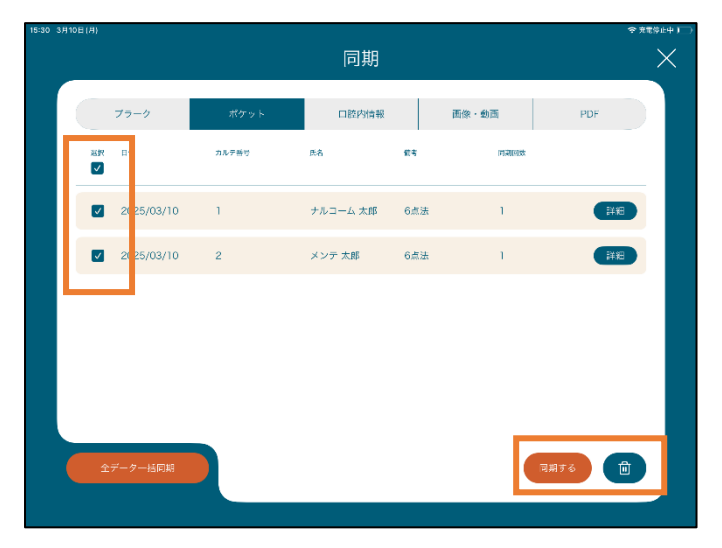

画像、PDF は同期される前に削除するとコンピュータ側の達人プラスには反映されません。不要な場合は同期前 に削除してください。同一PDF が既に存在する場合は、必ず上書きとなりますのでご注意ください。

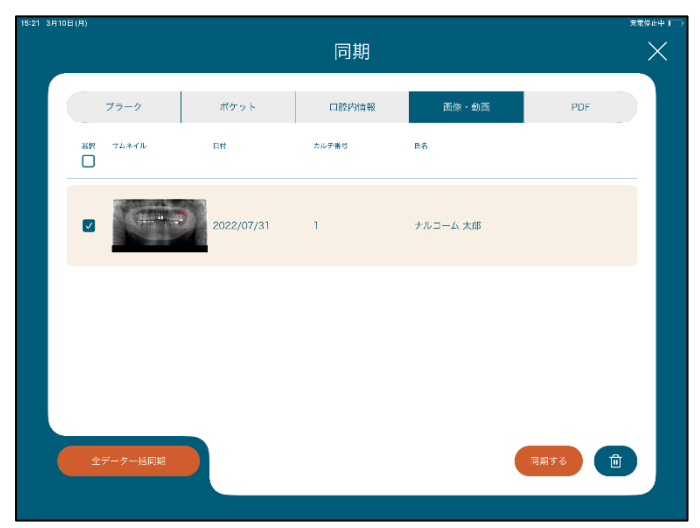

全データー括同期

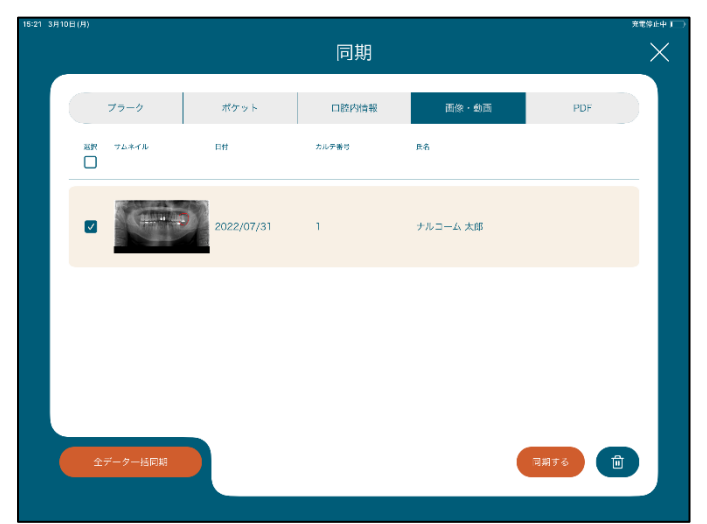

数日間に渡って院内で同期が出来ていない場合など 検査データ、画像、PDF 含めて全て同期したいという 場合に使用します。

ほとんどの場合は使用しませんが前ページに記載の 通り、検査データの再送信は端末で患者データを開か ないと同期されないため場合によって使用する可能 性があります。 <訪問診療など外出先で使用する場合>

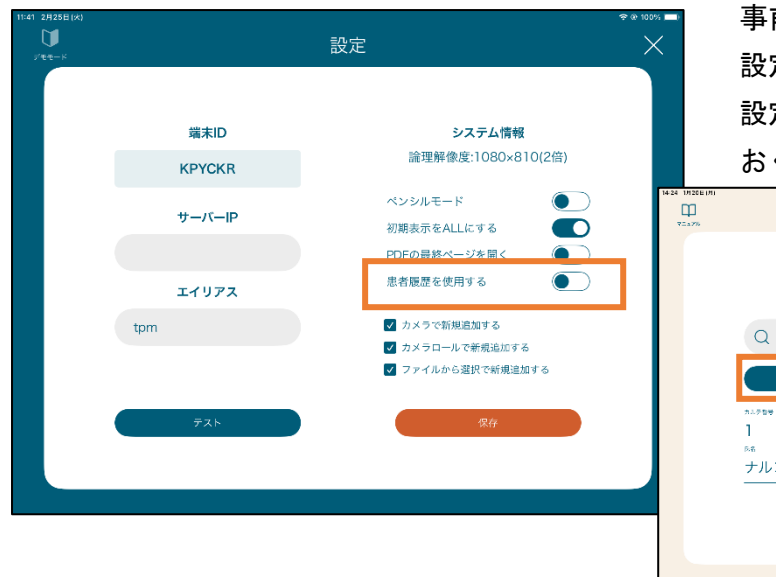

事前準備

設定マニュアルに沿って、患者履歴を使用する 設定を入れて頂くと、事前に患者さんを呼び出して おくことが可能です。

| ₩<br>7Ξ.47% |                          |      |     |   | ţ,                       | 9 |
|-------------|--------------------------|------|-----|---|--------------------------|---|
|             |                          | Assi | ist |   |                          |   |
|             | Q 1                      | 7    | 8   | 9 | $\langle \times \rangle$ |   |
|             | 患者履歴                     | 4    | 5   | 6 | С                        |   |
|             | 71999<br>]               | 1    | 2   | 3 |                          |   |
|             | <sup>5%</sup><br>ナルコーム太郎 |      | 0   |   | Enter                    |   |
|             |                          |      |     |   |                          |   |
|             |                          |      |     |   |                          |   |

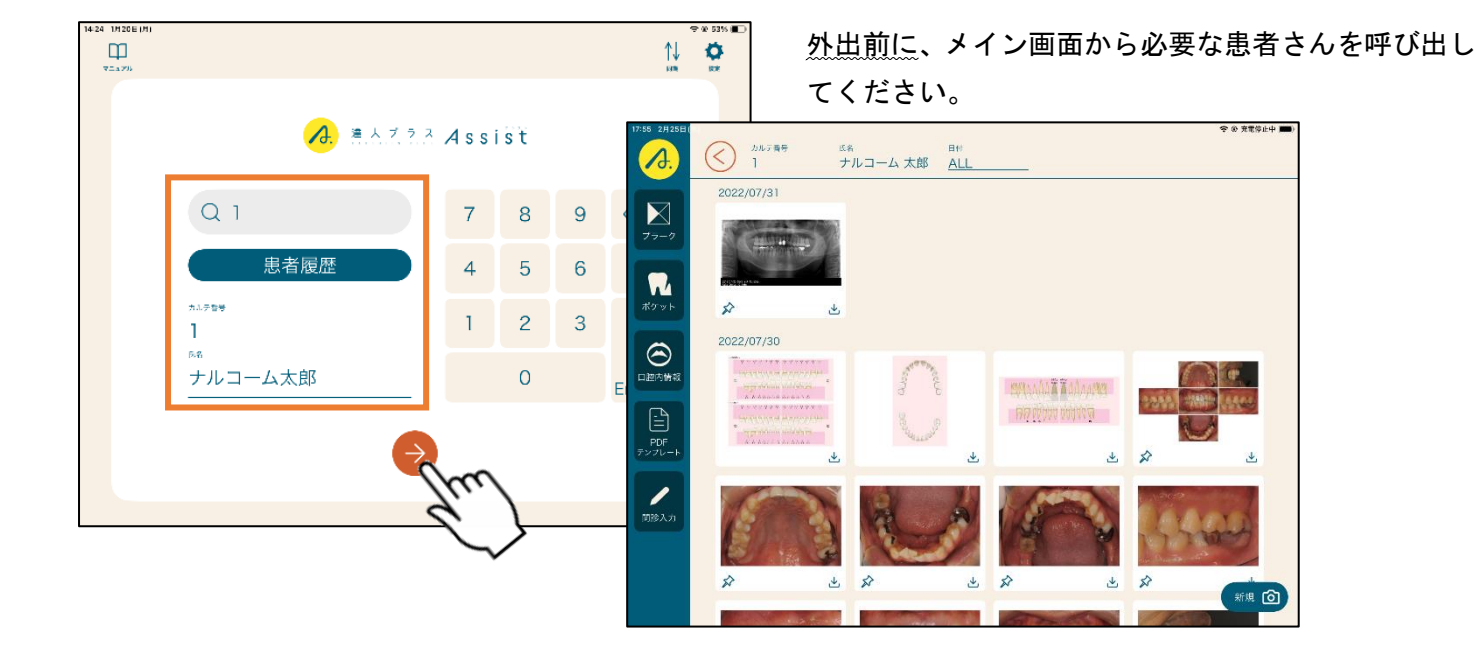

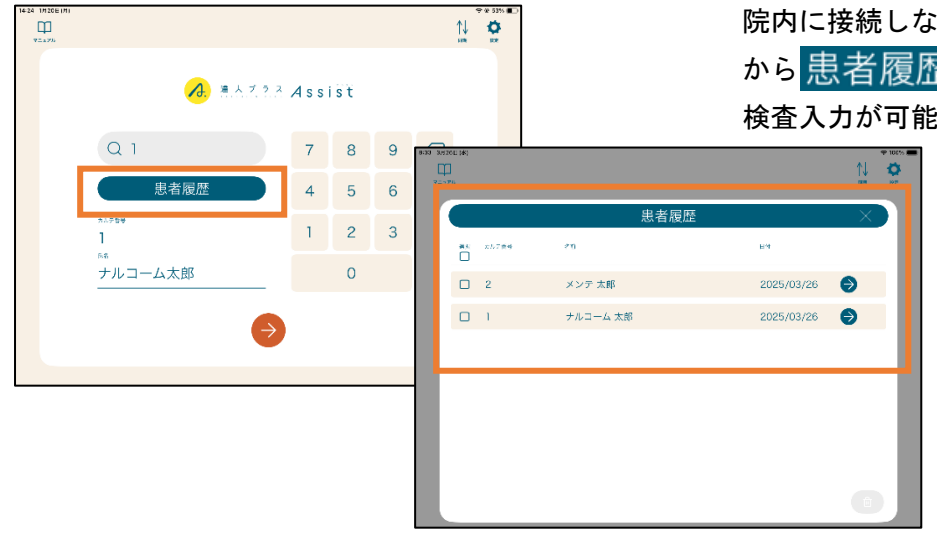

院内に接続しなくても、事前に呼び出した患者さんを から 患者履歴 から呼び出せるようになり、新規の 検査入力が可能となります。

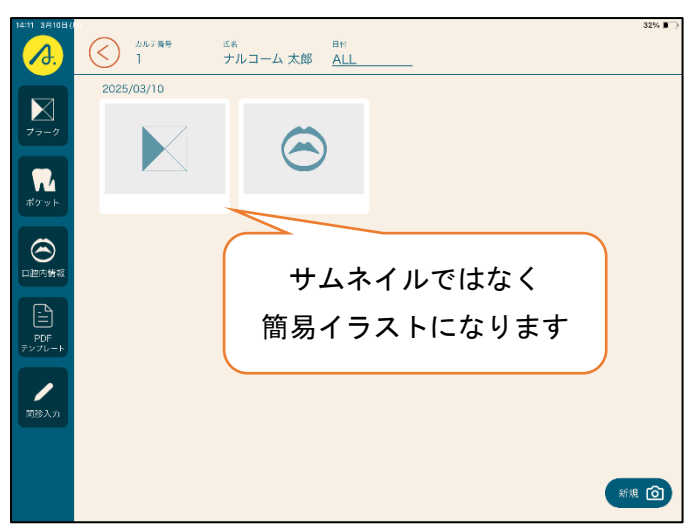

#### 持ち出すデータについて

プラーク、ポケット、口腔内情報の検査データ
 検査データとして持ち出す(参照作成を使用する等)
 場合においては、前ページでの患者呼び出しのみでご
 利用できます。外出先で開くと、イラストは簡易表示となります。

◆ 1年以内の検査データがない場合
 検査データとして持ち出す(参照作成を使用する等)
 場合で、1年以内に検査データがない場合は、事前Ⅰ
 からデータをダウンロードして外出先にお持ちください。外出先では通常のイラストで表示されます。

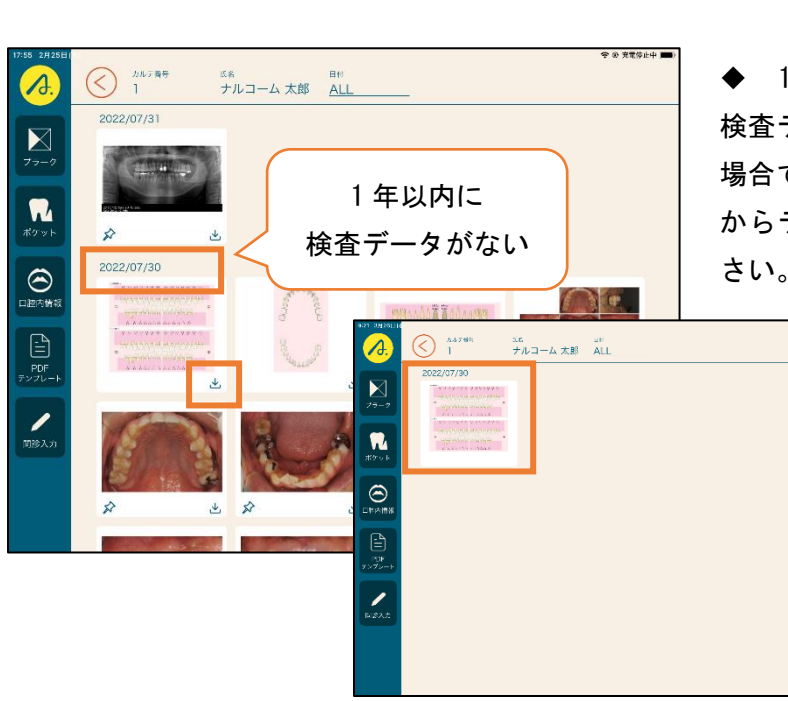

**7**2 #5791

一

プラーク、ポケット、口腔内情報のイラスト及び、 カルテ書号
 1
 1 <sup>氏名</sup> Eff ナルコーム 太郎 ALL 画像、PDF データの持ち出し 持ち出したいデータを 📥 からダウンロードしてくだ ₹ さい。端末に保存された持ち出しデータは 🜏 ボタン に変わります。 3.0740 1 C≷ UN ナルコーム 太郎 ALL \$ Ł 2022/07/30 1 持ち出したデータの同期に 関しては 21 ページのデータ 同期をご確認ください。

ta 🛈

| 8:33 3月2/<br>Q=±7 | 8日(水)<br>]<br>=),, |       |          |            | 100%     ■     ■     ■     ■     ■     ■     ■     ■     ■     ■     ■     ■     ■     ■     ■     ■     ■     ■     ■     ■     ■     ■     ■     ■     ■     ■     ■     ■     ■     ■     ■     ■     ■     ■     ■     ■     ■     ■     ■     ■     ■     ■     ■     ■     ■     ■     ■     ■     ■     ■     ■     ■     ■     ■     ■     ■     ■     ■     ■     ■     ■     ■     ■     ■     ■     ■     ■     ■     ■     ■     ■     ■     ■     ■     ■     ■     ■     ■     ■     ■     ■     ■     ■     ■     ■     ■     ■     ■     ■     ■     ■     ■     ■     ■     ■     ■     ■     ■     ■     ■     ■     ■     ■     ■     ■     ■     ■     ■     ■     ■     ■     ■     ■     ■     ■     ■     ■     ■     ■     ■     ■     ■     ■     ■     ■     ■     ■     ■     ■     ■     ■     ■     ■     ■     ■     ■     ■     ■     ■     ■     ■     ■     ■     ■     ■     ■     ■     ■     ■     ■     ■     ■     ■     ■     ■     ■     ■     ■     ■     ■     ■     ■     ■     ■     ■     ■     ■     ■     ■     ■     ■     ■     ■     ■     ■     ■     ■     ■     ■     ■     ■     ■     ■     ■     ■     ■     ■     ■     ■     ■     ■     ■     ■     ■     ■     ■     ■     ■     ■     ■     ■     ■     ■     ■     ■     ■     ■     ■     ■     ■     ■     ■     ■     ■     ■     ■     ■     ■     ■     ■     ■     ■     ■     ■     ■     ■     ■     ■     ■     ■     ■     ■     ■     ■     ■     ■     ■     ■     ■     ■     ■     ■     ■     ■     ■     ■     ■     ■     ■     ■     ■     ■     ■     ■     ■     ■     ■     ■     ■     ■     ■     ■     ■     ■     ■     ■     ■     ■     ■     ■     ■     ■     ■     ■     ■     ■     ■     ■     ■     ■     ■     ■     ■     ■     ■     ■     ■     ■     ■     ■     ■     ■     ■     ■     ■     ■     ■     ■     ■     ■     ■     ■     ■     ■     ■     ■     ■     ■     ■     ■     ■     ■     ■     ■     ■     ■     ■     ■     ■     ■     ■     ■     ■     ■     ■     ■     ■     ■     ■     ■     ■     ■     ■     ■     ■     ■     ■     ■ |
|-------------------|--------------------|-------|----------|------------|----------------------------------------------------------------------------------------------------|
|                   |                    |       | 患者履歴     |            | ×                                                                                                    |
|                   |                    | カル学番号 | Sii      | 日付         | - 1                                                                                                    |
|                   |                    | 2     | メンテ 太郎   | 2025/03/26 | €                                                                                                    |
|                   |                    | 1     | ナルコーム 太郎 | 2025/03/26 | €                                                                                                    |
|                   |                    |       |          |            |                                                                                                    |
|                   |                    |       |          |            |                                                                                                    |
|                   |                    |       |          |            |                                                                                                    |
|                   |                    |       |          |            | - 1                                                                                                    |
|                   |                    |       |          |            |                                                                                                    |
|                   |                    |       |          |            |                                                                                                    |

## 訪問先で使用する

外出先で使用する場合は、Wi-Fi を切った状態で使用 してください。 予め呼び出ししておいた患者さんを 患者履歴

から選択します。

事前にダウンロードしたデータがある場合、表示され ます。院内と同様にご利用頂けます。

持ち出したデータの同期に関しては21ページ のデータ同期をご確認ください。

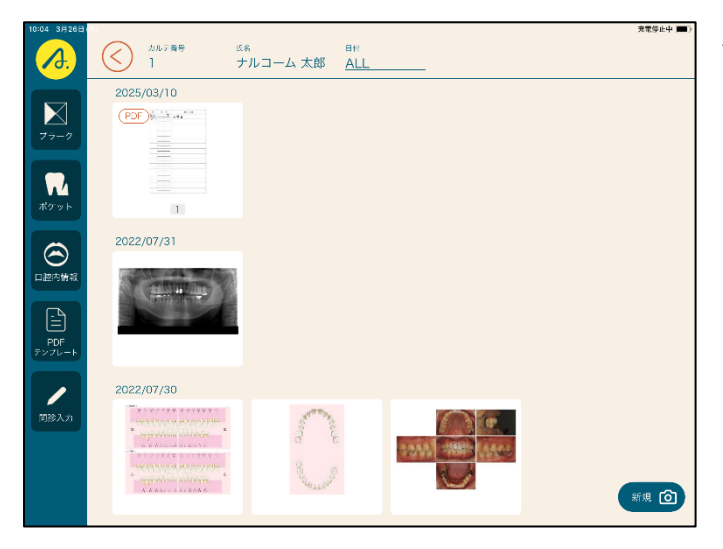

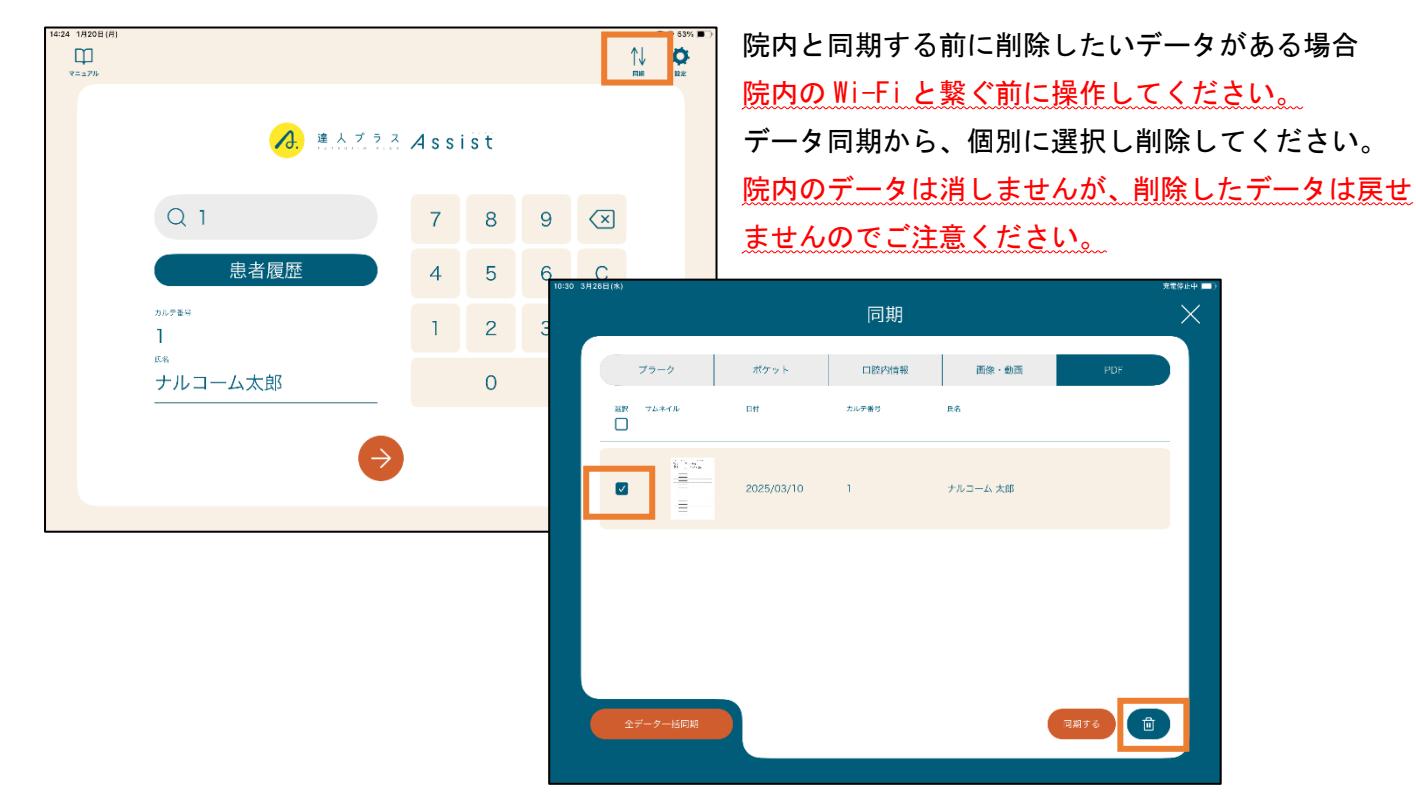

| 14:24 1H20E(H) |               |      |    |   |           |  |
|----------------|---------------|------|----|---|-----------|--|
|                |               | Assi | st |   |           |  |
|                | Q 1           | 7    | 8  | 9 | $\propto$ |  |
|                | 患者履歴          | 4    | 5  | 6 | С         |  |
|                | 51.259€<br>]  | 1    | 2  | 3 |           |  |
|                | ▶↑<br>ナルコーム太郎 |      | 0  |   | Enter     |  |
|                | $\rightarrow$ |      |    |   |           |  |
|                | •             |      |    |   |           |  |

患者さんの履歴を消す

今後使用しない患者さんの情報や、データを含めて削 除する場合に使用します。

【データ同期】での削除と同様に画像や PDF、検査デ ータも含めて削除されますのでご注意ください。

確認画面が表示されますので、再度ご確認の上ご利用 ください。

| 48 3.926L1(8)<br>9=376 |      |          |            | ××× ×× |
|------------------------|------|----------|------------|--------|
|                        |      | 患者履歴     |            | ×      |
| 12R X                  | 川大番号 | 60       | 64         |        |
|                        | 1    | ナルコーム 太郎 | 2025/03/26 | 9      |
|                        | 2    | メンテ 太郎   | 2025/03/26 | €      |
|                        |      |          |            |        |
|                        |      |          |            |        |
|                        |      |          |            |        |
|                        |      |          |            |        |
|                        |      |          |            |        |
|                        |      |          |            | ۲      |

| カルテ番号 | 60                                              | 89           |
|-------|-------------------------------------------------|--------------|
| 1     | ナルヨーム 太郎                                        | 2025/03/26 🌖 |
| 2     | メン・大<br>確認<br>RUFータを見なのため、<br>解除してなか?<br>はい いいえ | 2025/03/26 🎅 |

#### お問い合わせ先

#### 株式会社ナルコーム 〒271-0091 千葉県松戸市本町 11-5 明治安田生命松戸ビル5階

| ◆サポートダイヤル 本製品の操作上のお問い合わせ              |  |  |  |  |  |  |
|---------------------------------------|--|--|--|--|--|--|
| T E L 047-365-3010                    |  |  |  |  |  |  |
| 平日 月曜日~金曜日(土・日・祝日・弊社休業日を除く)9:00~17:00 |  |  |  |  |  |  |
| ◆サポート FAX                             |  |  |  |  |  |  |
| <b>F A X</b> 047-364-7657             |  |  |  |  |  |  |
| ◆サポート MAIL                            |  |  |  |  |  |  |
| MAIL info@narcohm.co.jp               |  |  |  |  |  |  |
| ◆サポートホームページ                           |  |  |  |  |  |  |
| URL https://www.narcohm.co.jp/        |  |  |  |  |  |  |

※ 本製品に関する質問事項以外についてはお答えしかねますので予めご了承下さい。

- ※ お問い合わせの際は必ずコンピュータを前にしてお電話下さい。 コンピュータが目の前にない場合はサポートをお断りする場合がございますのでご了承下さい。
- 1. 本書の内容の一部または全部を無断で転載することを禁じます。
- 2. 本書の内容について、予告なく修正、変更することがありますがご了承下さい。
- 3. 本製品仕様を改良のため予告なく変更することがありますがご了承下さい。
- 4. 本書の内容について、万一ご不審な点や誤り、記載漏れなどお気づきの点がありましたらご連絡下さい。

Ver1.0.0